# (ACD) لوصولا يف مكحتلا ةمئاق نيوكت ليغشتلا ةمجاوو CME ةيساسألا

المحتويات

المقدمة المتطلبات ال<u>أساسية</u> المتطلبات المكونات المستخدمة المنتحات ذات الصلة الاصطلاحات معلومات أساسية التكوين الرسم التخطيطي للشبكة التكوينات ملاحظات تكوين التنفيذ العام السيناريو 1 - استخدام قائمة التحكم في الوصول (ACD) الأساسية من Cisco CME مع البريد الصوتي Cisco Unity **Express** تدفق المكالمات ملاحظات تكوين السيناريو 1 تكوين Cisco CME للسيناريو 1 تكوين Cisco Unity Express للسيناريو 1 السينارية 2 - استخدام Cisco Unity Express AA كقائمة من الطبقة الأولى وقوائم التحكم في الوصول (ACD). الأساسية كقائمة من الطبقة الثانية سير المكالمات للسيناريو 2 ملاحظات التكوين الخاصة بالسيناريو 2 تكوين Cisco CME للسيناريو 2 تكوين Cisco Unity Express للسيناريو 2 تباين تكوين السيناريو GDMs - 1 2 فردية لكل مجموعة توجيه مكالمات تباين التكوين 2 في السيناريو GDMs - 2 الفردية لكل مجموعة ACD <u>تباين التكوين الخاص بسيناريو 2 3 - إستخدام وظيفة الإسقاط من خلال القرص المضغوط</u> السيناريو 3 - إستخدام قائمة التحكم في الوصول (ACD) الأساسية كقائمة من الطبقة الأولى وقائمة Cisco Unity Express AA كقائمة من الطبقة الثانية <u>تدفق المكالمات للسيناريو 3</u> ملاحظات تكوين السيناريو 3 تكوين Cisco CME للسيناريو 3 تكوين Cis<u>co Unity Express</u> للسيناريو 3 التحقق من الصحة استكشاف الأخطاء وإصلاحها مطالبة BACD بعدم تشغيل الحضور التلقائي الأحادي معلومات ذات صلة

### <u>المقدمة</u>

يقدم هذا المستند أمثلة تكوين لاستخدام ميزات توزيع المكالمات التلقائي الأساسية (ACD) من Cisco CallManager Express (CME) والرد التلقائي التلقائي ل Cisco Unity Express (AA).

### <u>المتطلبات الأساسية</u>

### <u>المتطلبات</u>

يلزم توفر معرفة عامة بتكوينات Cisco CME و Cisco Unity Express. يركز هذا المستند بشكل خاص على تكوينات التشغيل البيني ل Cisco CME Basic ACD و Cisco Unity Express AA.

فيما يلي الحد الأدنى من الإصدارات للوظائف الموضحة في مثال التكوين هذا:

- Cisco CME 3.3 •
- برنامج OSI® الإصدار 12.4.3 من Cisco
- Cisco Unity Express، الإصدار 2.1.3

### <u>المكونات المستخدمة</u>

تستند المعلومات الواردة في هذا المستند إلى إصدارات البرامج والمكونات المادية التالية:

- Cisco 2821 مسحاج تخديد يركض Cisco CME و Cisco Unity Express
  - برنامج IOS الإصدار 12.4.3 من Cisco
    - Cisco CME 3.3 •
  - برنامج نصي أساسي ل ACD، الإصدار 2.1.0.
    - Cisco Unity Express، الإصدار 2.1.3
    - مجموعة ميزات IP Voice Cisco IOS

تم إنشاء المعلومات الواردة في هذا المستند من الأجهزة الموجودة في بيئة معملية خاصة. بدأت جميع الأجهزة المُستخدمة في هذا المستند بتكوين ممسوح (افتراضي). إذا كانت شبكتك مباشرة، فتأكد من فهمك للتأثير المحتمل لأي أمر.

### <u>المنتجات ذات الصلة</u>

كما يمكن إستخدام هذا التكوين مع موجهات سلسلة Cisco 2600XM أو Cisco 3700 أو Cisco 2800 أو Cisco 2800 3800 باستخدام برنامج Cisco IOS الإصدار 12.4.1 أو إصدار أحدث.

### <u>الاصطلاحات</u>

راجع <u>اصطلاحات تلميحات Cisco التقنية للحصول على مزيد من المعلومات حول اصطلاحات المستندات.</u>

### <u>معلومات أساسية</u>

يتم تناول هذه السيناريوهات الثلاثة في هذا المستند:

- السيناريو 1- إستخدام مجموعات Cisco CME AA و Cisco Unity Express فقط كوجهة بريد صوتي
- السيناريو 2- إستخدام Cisco Unity Express كنقطة دخول AA الرئيسية و Cisco CME AA ك

داخل AA هذه

• السيناريو 3- إستخدام Cisco CME AA كنقطة دخول AA الرئيسية و Cisco Unity Express AA لتوفير "إعلانات" مرنة كجزء من AA

السيناريو 1 أكثر قابلية للتطبيق عندما يكون Cisco CME AA لديك محدودا بتوفير قائمة للمكالمات المباشرة في مجموعات ACD. في هذا السيناريو، يتم إستخدام Cisco CME كوجهة AA للمكالمات الواردة، ويتم إستخدام Cisco Unity Express بشكل حصري كخادم بريد صوتي عندما لا يكون عملاء قائمة التحكم في الوصول (ACD) متاحا أو لا يجيبون على المكالمات في وقت معين. لا يتم إستخدام CAA وCisco AA في الفي هذا السيناريو.

السيناريو 2 هو التكوين العام الأكثر مرونة لدمج قائمة التحكم في الوصول (ACD) الأساسية من Cisco CME و Cisco Unity Express AA. يتضمن التصميم المستخدم في السيناريو Cisco Unity Express AA لأتمتة معالجة المكالمات العامة ولتسليم المكالمات إلى عملاء ACD. في هذا السيناريو، يتم إستخدام Cisco Unity Express A كوجهة AA للمكالمات الواردة؛ كما توفر Cisco Unity Express مجموعة متنوعة من خيارات القائمة للمتصل (مثل موجهة AA للمكالمات الواردة؛ كما توفر Cisco Unity Express مجموعة متنوعة من خيارات القائمة للمتصل (مثل موجهة Aa المكالمات الواردة؛ كما توفر Cisco Unity Express مجموعة متنوعة من خيارات القائمة للمتصل (مثل موجهة dial-by-name، و مالحكالمات المعلومات المسجلة). يوجه أحد هذه الخيارات بعض المكالمات إلى مجموعات قوائم التحكم في الوصول الخاصة ب Cisco CME. يتم إستخدام البريد الصوتي Cisco Unity و Express

السيناريو 3 هو أختلاف عن السيناريو 1 الذي يتم فيه إستخدام Cisco CME AA كوجهة للمكالمات الواردة وعدالة ACD هي الوظيفة الرئيسية المطلوبة من AA. ومع ذلك، يتم إستخدام Cisco Unity Express AA ك"خادم إعلان" باستخدام Cisco CME AA. وهذا يوفر القدرة على إضافة بعض الإعلانات (مثل ساعات المكتب أو الموقع) غير المتاحة باستخدام Cisco CME AA فقط.

**ملاحظة:** يتم إستخدام إجراءات التكوين المستندة إلى واجهة المستخدم الرسومية (GUI) المقدمة في هذا المنشور لتوضيح عمليات التنفيذ المرتبطة بمثال التكوين هذا ولتلخيص الخطوات اللازمة لتنفيذ الميزات الموضحة في جميع أجزاء المستند. ومع ذلك، لم يتم توفير إجراءات خطوة بخطوة. يفترض هذا المنشور أن لديك معرفة عمل بالواجهات الرسومية Cisco CME و Cisco Unity Express، بالإضافة إلى معرفة عمل ب Cisco IOS CLI. يرجى الرجوع إلى دليل مسؤول Cisco CME و Cisco Unity Express المناسب، ودليل التكوين، ومرجع الأوامر للحصول على تفاصيل صريحة للإجراءات واستخدام الأوامر.

## <u>التكوين</u>

في هذا القسم، تُقدّم لك معلومات تكوين الميزات الموضحة في هذا المستند.

**ملاحظة:** أستخدم <u>أداة بحث الأوامر</u> (للعملاء <u>المسجلين</u> فقط) للحصول على مزيد من المعلومات حول الأوامر المستخدمة في هذا القسم.

الرسم التخطيطي للشبكة

يستخدم هذا المستند إعداد الشبكة التالي:

شكل 1 الرسم التخطيطي للشبكة ل Cisco CME Basic ACD و Cisco Unity Express AA

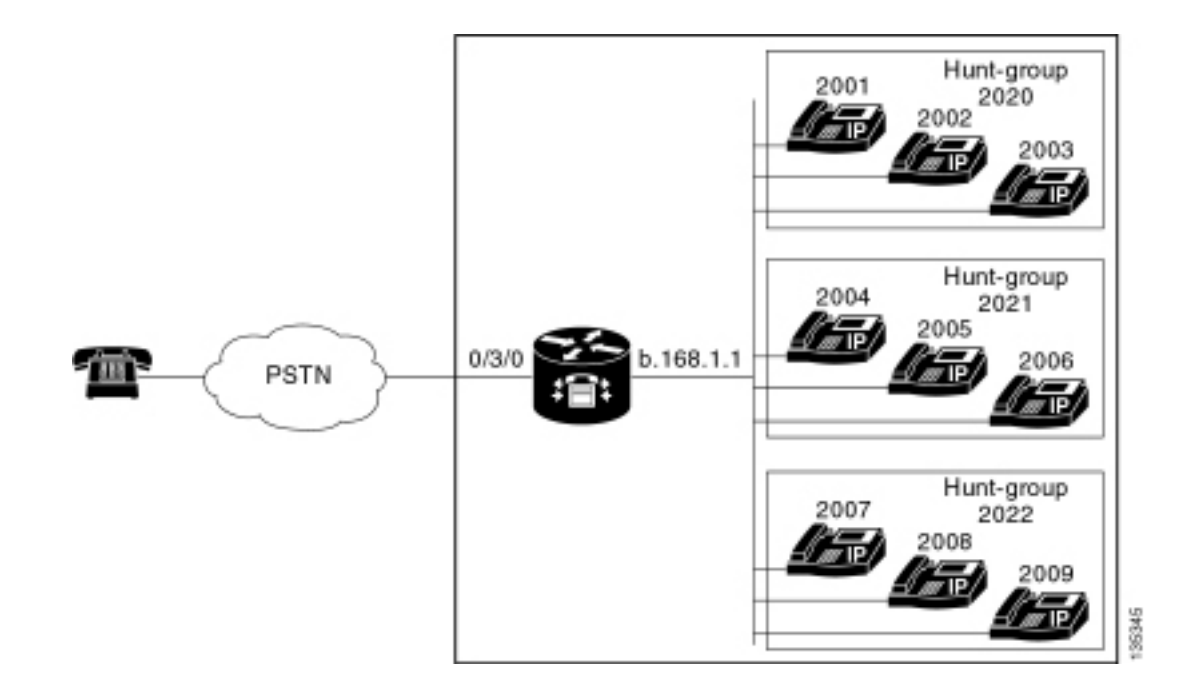

### <u>التكوينات</u>

تشتمل سيناريوهات التكوين الثلاثة جميعها على هذه الخصائص العامة:

- نظام Cisco CME أحادي الموقع
- خطوط اتصال PSTN المدمجة على موجه Cisco CME
- يحدد التكوين خطة طلب مكونة من ً4 أرقام مع امتدادات هاتف IP في النطاق من 2000 إلى 2010، والملحقات غير الهاتفية (مثل مجموعات الصيد) في النطاق من 2020 إلى 2099، ونقاط الإدخال Cisco Unity Express في النطاق **21xx**.
  - تم تحديد تسعة هواتف بروتوكول الإنترنت، الامتدادات من 2000 إلى 2009.
- يستخدم إعداد قائمة التحكم في الوصول (ACD) ثلاث مجموعات توجيه مكالمات تتضمن ثلاثة هواتف بروتوكول الإنترنت (IP) في كل مجموعة.
  - تم تحديد إثنين من مُوظفي الاستقبال، وهما أيضا جزء من تسعة هواتف بروتوكول الإنترنت في مجموعات ACD.

يستخدم تكوين الشبكة موجه Cisco 2821 مع هذه الخصائص:

- الوصول إلى شبكة IP عبر عنوان IP **b**.168.1.1
- تكوين CME من Cisco باستخدام تسعة هواتف بروتوكول الإنترنت (IP) لكل منها امتداد من 4 أرقام (من 2001 إلى 2010)
  - إن إم-كيو
  - IP **a** .1.11.2 عنوان Cisco Unity Express •

يستخدم هذا المستند التكوينات التالية:

- <u>السيناريو 1- إستخدام قائمة التحكم في الوصول (ACD) الأساسية من Cisco CME مع البريد الصوتي Cisco Unity Express</u> <u>Unity Express</u>
  - <u>السيناريو 2- إستخدام Cisco Unity Express AA كقائمة من الطبقة الأولى وقوائم التحكم في الوصول</u> (ACD<u>)</u> الأساسية كقائمة من الطبقة الثانية
  - <u>السيناريو 3- إستخدام قائمة التحكم في الوصول (ACD) الأساسية كقائمة من الطبقة الأولى وقائمة Cisco</u> <u>Unity Express AA كقائمة من الطبقة الثانية</u>

ملاحظات تكوين التنفيذ العام

يتم إستخدام اتصال PSTN في هذا التكوين عبر خط اتصال مكتب صرف العملات الأجنبية (FXO). إذا كان لديك خط اتصال PRI، فستبدو التكوينات بنفس التكوينات المحددة في أمثلة التكوين المقدمة في هذا المنشور، مع إضافة إدخالات التكوين التالية:

```
controller T1 2/1
                framing esf
              linecode b8zs
   pri-group timeslots 1-24
                            1
      interface Serial2/1:23
             no ip address
isdn switch-type primary-ni
  isdn incoming-voice voice
              no cdp enable
                           !
           voice-port 2/1:23
    dial-peer voice 777 pots
   . incoming called-number
         direct-inward-dial
                port 2/1:23
```

تكون البرامج النصية Cisco Unity Express AA التي يتم إستخدامها في الأمثلة المقدمة في هذا المنشور بسيطة للغاية وللوضوح تحتوي على الحد الأدنى لعدد الميزات لتحقيق الوظائف الموضحة في هذا المستند. يجب أن يكون للبرامج النصية Cisco Unity Express AA المنشورة في شبكة مباشرة قدرة أكبر بكثير على معالجة المكالمات الواردة مقارنة بشبكات الاختبار المعملية. ويمكن أن تشمل "الخطوات" الإضافية لمعالجة المكالمات ما يلي:

- تحسين معالجة الأخطاء (كما هو الحال عندما يقوم المتصل بضغط أرقام غير موجودة في القائمة)
  - معالجة المهلة (مثل تكرار القوائم عدد ثابت من المرات)
- ∙ القدرة على حظر النقل الخارجي للمكالمات إلى وجهات PSTN الخارجية (للتحايل على الاحتيال في رسوم المكالمات).

## <u>السيناريو 1 - إستخدام قائمة التحكم في الوصول (ACD) الأساسية من Cisco</u> Cisco Unity Express مع البريد الصوتي <u>Cisco Unity Express</u>

في السيناريو 1، يتم توجيه المكالمات الواردة إلى Cisco CME AA (الملحق 2040)، والتي توفر تحية ترحيب وقائمة تتضمن ثلاثة خيارات للمتصل. بناء على إختيار المستدعي، يتم توجيه المكالمة إلى واحدة من ثلاث مجموعات اصطياد في قائمة التحكم في الوصول (ACD). إذا لم يتم الرد على المكالمات في مجموعة ACD، تتم إعادة توجيه المكالمات إلى علبة بريد تسليم عام (GDM) لترك رسالة.

ملاحظة: لا يمكنك إعداد GDM ليتم نسخه إلى علبة بريد كل مستخدم (مشابهة لقائمة توزيع).

في هذا السيناريو الموضح في هذا القسم، يتم إستخدام إدارة قاعدة بيانات عامة (GDM) واحدة حتى يمكن لعملاء قائمة التحكم في الوصول (ACD) التسعة جميعهم في مجموعات قائمة التحكم في الوصول (ACD) تسجيل الدخول إلى الرسائل واسترجاعها. وفي أشكال مختلفة أخرى وصفت كجزء من السيناريو 2، يتم أستكشاف القدرة على تحقيق إدارة عامة فردية لكل مجموعة من قوائم التحكم في الوصول (ACD).

### <u>تدفق المكالمات</u>

يتم توضيح تدفق المكالمات للتكوين في هذا القسم في الشكل 2.

الشكل Cisco CME Basic ACD مع Cisco Unity Express AA 2 سيناريو Cisco CME Basic ACD مع

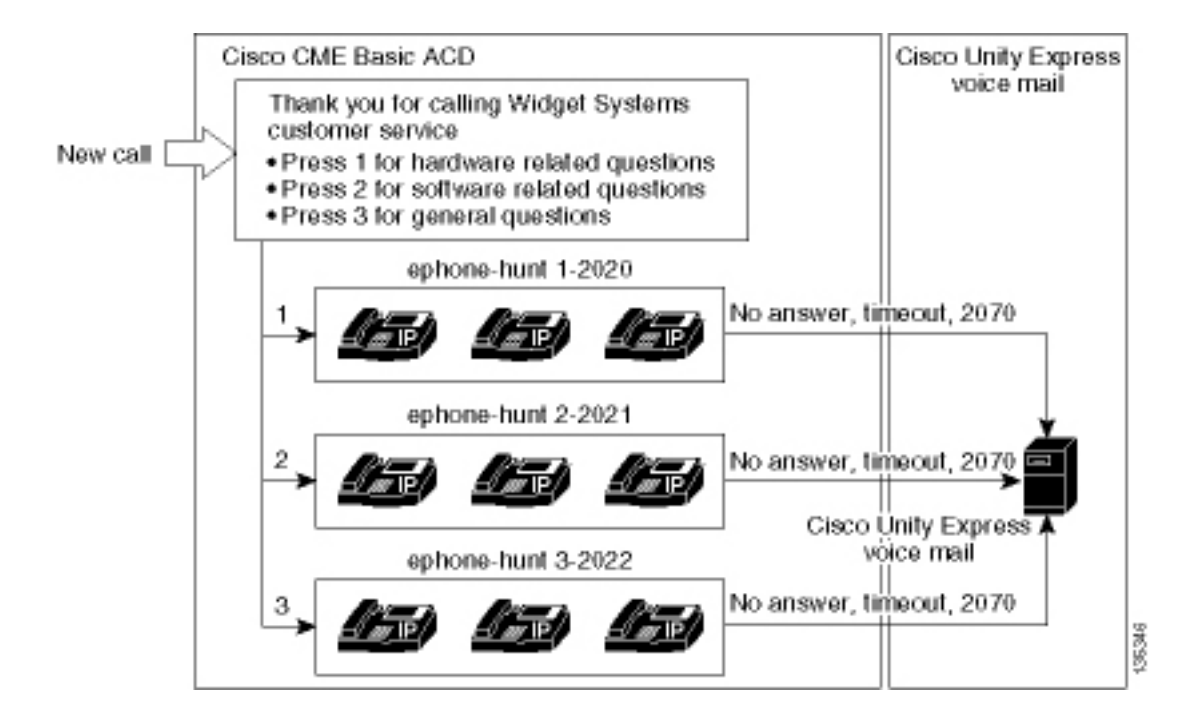

### <u>ملاحظات تكوين السيناريو 1</u>

يتم إنهاء مكالمات PSTN من منفذ 6/0/3) FXO) تلقائيا (من خلال الأمر connection plar-opx 2040) إلى الرقم التجريبي 2040) Cisco CME AA). توفر Cisco CME AA قائمة ترحيب وتحية تتضمن ثلاثة خيارات - يتم توفير المحتويات المنطوقة للمطالبات في صورة تدفق المكالمات في الشكل 2 . توجد عبارة الترحيب المسجلة في ملف en\_bacd\_options\_menu.au، بينما توجد عبارات القائمة المسجلة في الملف en\_bacd\_options\_menu.au.

وفيما يلي رسالة ترحيب GDM للملحق 2070: شكرا لك على الاتصال بخدمة العملاء؛ لا يوجد أحد متوفر الآن. من فضلك أترك رسالة وسنعيد مكالمتك بأسرع ما يمكن.

يتم تحقيق إشارة انتظار الرسائل (MWI) للرسائل في GDM من خلال إعادة توجيه Cisco CME AA (الأمر GDM (الأمر GDM من حقيق إشارة انتظار الرسائل (2000) هو GFA (إعادة توجيه الكل) إلى موجه البريد الصوتي (2015). تتم إعادة التوجيه هذه بدلا من توجيه CME AA من Cisco مباشرة إلى دليل البريد الصوتي - والذي سيتم تنفيذه باستخدام الأمر 2005 Image AA من Cisco مباشرة إلى دليل البريد الصوتي - والذي سيتم تنفيذه ل GDM، والذي يرتبط بالامتداد 2070 - بدلا من أرقام مجموعة توجيه مكالمات 2020) ACD أو 2021 أو 2022). لا يتم تكوين الأرقام "النهائية" على مجموعات الصيد لأن منطق ACD يتجاوز الأرقام النهائية لصالح رقم إعادة توجيه AA (أمر **بريد صوتي**).

**ملاحظة:** في أي وقت تقوم فيه بأي تغيير على النص التنفيذي، تحتاج لتحميل التطبيق.

يقترن البرنامج النصي Cisco CME AA بعنوان IP **للإسترجاع (**1.1.1 a) لضمان أن البرنامج النصي للغة أمر الأداة (TCL) يكون دائما قيد التشغيل—بغض النظر عن حالة واجهات شبكة LAN (الأمر d**ial-peer voice 2040 voip**). يتم إستخدام نظير الطلب من الخلف إلى الخلف لتوجيه المكالمات إلى نقطة إدخال 2040 Cisco CME AA() لضمان إمكانية اتصال متلقي PSTN (بالإضافة إلى هواتف IP المحلية) ب AA (الأمر dial-peer voice 2041 volP).

### <u>تكوين Cisco CME للسيناريو 1</u>

تلخص هذه الخطوات تكوين Cisco CME للسيناريو 1:

1. أخترت **يشكل>نظام معلم** أن يشكل ثلاثة ACD مجموعة توجيه 2020، 2021، و 2022 أن يكون صحبت مع ثلاثة قائمة خيار من ال cisco CME AA. راجع الشكل 3 .**الشكل 3 حدد مجموعات توجيه مكالمات ACD من** Cisco Unity Express

| Cisco CallManager Express<br>> Powered by Cisco IOS*<br>Cisco Unity Express Voice Mail / Auto Attendant                                                               |                 |                         | CISCO SYSTEMS |          |
|----------------------------------------------------------------------------------------------------|-----------------|-------------------------|---------------|----------|
|                                                                                                    |                 |                         | Home Lagout   |          |
| Configure ▼ Voice Mail ▼ Administri                                                                                                    | ation 🔻 Defau   | lts▼ Reports▼ Hel       | p <b>▼</b>    |          |
| Configure > System Paramete                                                                                                    | ers             |                         |               |          |
| Administrator's Login Account<br>Call Blocking Configuration<br>Date and Time Format                                                                                  | Hunt Gr<br>3 re | oup Setting<br>sult(s). |               |          |
| Dialplan Patterns<br>Directory Service                                                                                                    |                 | Group#                  | Pilot         | t Number |
| Extension Login Clearing                                                                                                    | 01              |                         | 2020          |          |
| Hunt Group Setting                                                                                                    | C 2             |                         | 2021          |          |
| Maximum Number of IP Phones                                                                                                    | 0 3             |                         | 2022          |          |
| Night Service Bell Configuration<br>Secondary Dialtone Pattern<br>System Message<br>System Time<br>Timeout Setting<br>Transfer Patterns<br>IP Phone Loads<br>MOH file | Ad              | d Delete                |               |          |

2. أخترت **يشكل>نظام معلم** أن يشكل التفاصيل لمجموعة المطاردة 2020 مع مادة 2001، 2002، و 2003. انظر الشكل 4 .**الشكل 4 تكوين تفاصيل مجموعة الصيد 2020** 

| Cisco CallManager Express > Powered by Cisco IOS*                                                                                                    |                                                                                                    |                                                                                            | CISCO SYSTEMS |
|----------------------------------------------------------------------------------------------------|----------------------------------------------------------------------------------------------------|--------------------------------------------------------------------------------------------|---------------|
| Cisco Unity Express Voice M<br>Configure ▼ Voice Mail ▼ Administra                                                                                                    | ail / Auto Attendant<br>tion ▼ Defaults ▼ Reports ▼                                                                                                    | Help 🕶                                                                                     | Hame Logaut   |
| Configure > System Paramete<br>Administrator's Login Account<br>Call Blocking Configuration<br>Date and Time Format<br>Dialplan Patterns<br>Directory Service<br>Extension Login Clearing<br>Hunt Group Setting<br>IIP Phone URLs<br>Maximum Number of IP Phones<br>Night Service Bell Configuration<br>Secondary Dialtone Pattern<br>System Time<br>Timeout Setting<br>Transfer Patterns<br>IP Phone Loads<br>MOH file | rs Change Hunt Group 1 Type: Pilot Number: Secondary Number: Member List: 1 2 3 Final: Timeout Preference: Preference: Preference (Secondary) E.164 Registration: | Sequential<br>2020<br>Delete List<br>2001<br>2002<br>2003<br>5<br>0 •<br>9 •<br>Both Reg • | 5955          |
|                                                                                                    |                                                                                                    | Change                                                                                     | ÷             |

- 3. أخترت **يشكل>هاتف** وطقطقت ال MAC عنوان من الهاتف أن أنت تريد أن يغير. تظهر نافذة تغيير الهاتف (راجع الشكل 5).
- 4. أدخل الملحق **2070** على هاتف عامل ACD للحصول على MWI للرسائل في GDM.**الشكل 5 إقران امتداد لزر محدد**

### **Change Phone**

| Phone Physical ID :          | 0003.6BAA.D1F8                |
|------------------------------|-------------------------------|
| Phone Sequence Number :      | 1                             |
| Phone Type :                 | 7960                          |
| Call Blocking :              | Exempt  Non Exempt            |
| Auto-Line Selection :        | 💿 In/Out 🔍 Incoming 🔍 Disable |
| Login PIN :                  |                               |
| Receive Night Service Bell : | • No C Yes                    |

#### **Phone Line Buttons**

#### 6 result(s)

| Button   | Extension(s)              | Ring Type/Mode |
|----------|---------------------------|----------------|
| 1        | 1, 2001 [User21]          | Normal Ring    |
| 2        | 11, 2070 [ Cust Svc GDM ] | Normal Ring    |
| 3        |                           |                |
| <u>4</u> |                           |                |
| <u>5</u> |                           |                |
| <u>6</u> |                           |                |

وفيما يلي تكوين واجهة سطر الأوامر (CLI) الكامل (والمدون عليه) لموجه Cisco CME للسيناريو 1 الذي ينتج عن التغييرات المحددة في التكوين الأساسي.

#### CME-2821 #show running-config

```
version 12.4
service timestamps debug datetime msec
 service timestamps log datetime msec
       no service password-encryption
                                    !
                    hostname CME-2821
                                    !
                    boot-start-marker
                    :boot system flash
                      boot-end-marker
                                   !
                     no aaa new-model
                                !
                      resource policy
                                    !
                       ip subnet-zero
                                    !
                                    !
                               ip cef
```

no ip dhcp use vrf connected ip dhcp excluded-address b.168.1.1 b.168.1.10 1 ip dhcp pool ITS network b.168.1.0 255.255.255.0 option 150 ip a.1.11.1 default-router b.168.1.1 Ţ no ip domain lookup 1 voice-card 0 no dspfarm ! voice service voip allow-connections h323 to h323 allow-connections h323 to sip supplementary-service h450.12 advertise-only !

Define the parameters for the Cisco CME ACD TCL script. !--- The hunt groups for the !--- --! ACD are 2020, 2021, and 2022. ! application service acd flash:app-b-acd-2.1.0.0.tcl param queuecme-debugs 1 param aa-hunt1 2020 param aa-hunt2 2021 param number-of-hunt-grps 3 param aa-hunt3 2022 param queue-len 30 ! !--- Define the parameters for the Cisco CME AA TCL script. !--- The pilot number is 2040. !--- The voice-mail destination is extension 2070, which is call forward all !--- (CFA) routed to voice mail (2105). ! service cme-aa flash:app-b-acd-aa-2.1.0.0.tcl param max-time-call-retry 60 param voice-mail 2070 paramspace english index 0 param service-name acd param number-of-hunt-grps 3 param handoff-string cme-aa paramspace english language en param max-time-vm-retry 1 paramspace english location flash: param aa-pilot 2040 param secondgreeting-time 30 paramspace english prefix en param call-retry-timer 20 ! !--- Define the loopback address to which the TCL script is attached. ! interface Loopback0 ip address a.1.11.1 255.255.255.252 ! interface GigabitEthernet0/0 no ip address shutdown duplex auto speed auto ! interface GigabitEthernet0/1 no ip address shutdown duplex auto speed auto ! interface FastEthernet0/1/0 switchport access vlan 10 ! interface FastEthernet0/1/1 switchport access vlan 10 ! interface FastEthernet0/1/2 switchport access vlan 10 ! interface FastEthernet0/1/3 switchport access vlan 10 ! interface FastEthernet0/1/4 switchport access vlan 10 ! interface FastEthernet0/1/5 switchport access vlan 10 ! interface FastEthernet0/1/6 switchport access vlan 10 ! interface FastEthernet0/1/7 switchport access vlan 10 ! interface FastEthernet0/1/8 switchport access vlan 10 ! interface Service-Engine1/0 ip unnumbered Loopback0 service-module ip address a.1.11.2 255.255.255.252 service-module ip default-gateway a.1.11.1 ! interface Vlan1 no ip address ! interface Vlan10 ip address b.168.1.1 255.255.255.0 ! ip classless ip route a.1.11.2 255.255.255.255 Service-Engine1/0 ! ip http server ip http path flash: ! tftp-server flash:P00305000600.bin tftp-server flash:P00305000600.sbn ! control-plane ! !--- PSTN calls are auto-terminated on the Cisco CME AA pilot number 2040. ! voice-port 0/3/0 connection plar opx 2040 ! voice-port 0/3/1 connection plar opx 2040 ! voice-port 0/3/2 ! voice-port 0/3/3 ! !---Calls to Cisco CME AA pilot number 2040 are associated with a loopback address !--- a.1.11.1 to ensure that the TCL script is always up. ! dial-peer voice 2040 voip destination-pattern 2040 session target ipv4:a.1.11.1 dtmf-relay h245-alphanumeric codec g711ulaw no vad ! !--- The backto-back dial-peer for Cisco CME AA !--- pilot number 2040 points to the !--- AA TCL script and ensures that all PSTN and !--- internal callers can reach the AA. ! dial-peer voice 2041 voip service cme-aa incoming called-number 2040 dtmf-relay h245-alphanumeric codec g711ulaw no vad ! !--- All calls in the 21xx range are directed to Cisco Unity Express. ! dial-peer voice 2105 voip destination-pattern 21.. session protocol sipv2 session target ipv4:a.1.11.2 dtmf-relay sip-notify codec g711ulaw no vad ! telephony-service load 7960-7940 P00305000300 max-ephones 48 max-dn 192 ip source-address a.1.11.1 port 2000 max-redirect 20 auto assign 1 to 10 system message CISCO SYSTEMS create cnf-files version-stamp 7960 Aug 05 2005 00:00:32 voicemail 2105 max-conferences 8 gain -6 moh music-on-hold.au dn-webedit time-webedit transfer-system fullconsult transfer-pattern 210. blind transfer-pattern 2040 blind ! !--- The following section shows nine ACD agents' extensions. ! ephone-dn 1 dual-line number 2001 name User21 call-forward busy 2105 call-forward noan 2105 timeout 10 ! ephone-dn 2 dual-line number 2002 name User22 call-forward busy 2105 call-forward noan 2105 timeout 10 ! ephone-dn 3 dual-line number 2003 name User23 call-forward busy 2105 call-forward noan 2105 timeout 10 ! ephone-dn 4 dual-line number 2004 name User24 call-forward busy 2105 call-forward noan 2105 timeout 10 ! ephone-dn 5 dual-line number 2005 name User25 call-forward busy 2105 call-forward noan 2105 timeout 10 ! ephone-dn 6 dual-line number 2006 name User26 call-forward busy 2105 call-forward noan 2105 timeout 10 ! ephone-dn 7 dual-line number 2007 name User27 call-forward busy 2105 call-forward

noan 2105 timeout 10 ! ephone-dn 8 dual-line number 2008 name User28 call-forward busy 2105 call-forward noan 2105 timeout 10 ! ephone-dn 9 dual-line number 2009 name User29 call-forward busy 2105 call-forward noan 2105 timeout 10 ! !--- Extension 2070 is associated with the GDM. !--- This extension is used to get MWI !--- on the ACD agents' phone. ! ephone-dn 11 number 2070 description GDM name Cust Svc GDM call-forward all 2105 ! ephone-dn 100 number 8000.... mwi on ! ephone-dn 101 number 8001.... mwi off ! !--- The following section shows phone definitions for the nine ACD agents. !--- Ephone-dn 11 (2070) is defined as button 2 on each phone, so that all !--- agents can get MWI for the GDM. ! ephone 1 username "user21" password null mac-address 0012.0034.81B7 type 7960 button 1:1 2:11 ! ephone 2 username "user22" password null mac-address 0011.2032.C876 type 7960 button 1:2 2:11 ! ephone 3 username "user23" password null mac-address 0012.01E8.875F type 7960 button 1:3 2:11 ! ephone 4 username "user24" mac-address 0003.AAAA.0004 type 7960 button 1:4 2:11 ! ephone 5 username "user25" mac-address 0003.AAAA.0005 type 7960 no auto-line button 1:5 2:11 ! ephone 6 username "user26" mac-address 0003.AAAA.0006 type 7960 button 1:6 2:11 ! ephone 7 username "user27" mac-address 0003.AAAA.0007 type 7960 button 1:7 2:11 ! ephone 8 username "user28" mac-address 0003.AAAA.0008 type 7960 button 1:8 2:11 ! ephone 9 username "user29" mac-address 0003.AAAA.0009 type 7960 button 1:9 2:11 ! !--- Three huntgroups are used by the ACD scripts. !--- There are three agents in each group. ! ephone-hunt 1 longest-idle pilot 2020 list 2001, 2002, 2003 timeout 5 ! ephone-hunt 2 longest-idle pilot 2021 list 2004, 2005, 2006 timeout 5 ! ephone-hunt 3 longest-idle pilot 2022 list 2007, 2008, 2009 timeout 5 ! line con 0 logging synchronous line aux 0 line 66 no activation-character no exec transport preferred none transport input all transport output all line vty 0 4 login ! scheduler allocate 20000 1000 ntp master ! end

#### <u>تكوين Cisco Unity Express للسيناريو 1</u>

تلخص هذه الخطوات تكوين Cisco Unity Express للسيناريو 1:

- 1. أختر **تكوين > مجموعات**. ثم انقر فوق المجموعة (CustService) التي تريد تحريرها. تظهر نافذة ملف تعريف المجموعة (راجع شكل 6).
- 2. علامة التبويب ملف التعريف هي العرض الافتراضي. قم بتكوين مجموعة الخدمات الخاصة المرتبطة بالملحق 2070.**شكل 6 تكوين ملف تعريف المجموعة**

| 🏄 Add Group - System Administration - Cisco Unity Express - Microsoft Internet Ex 💶 🔲 🗙 |                   |  |  |  |
|-----------------------------------------------------------------------------------------|-------------------|--|--|--|
|                                                                                         |                   |  |  |  |
| Add a New Group                                                                         |                   |  |  |  |
| 🕵 Add 🗙 Cancel 😰 He                                                                     | <u>له</u>         |  |  |  |
| Group ID *:                                                                             | custservice       |  |  |  |
| Full name *:                                                                            | custservice       |  |  |  |
| Description:                                                                            | custservice group |  |  |  |
| Primary Extension:                                                                      | 2070              |  |  |  |
| Primary E.164 Number:                                                                   |                   |  |  |  |
| Create Mailbox:                                                                         |                   |  |  |  |
| Capabilities                                                                            |                   |  |  |  |
| Super Users:                                                                            |                   |  |  |  |
| Administration via Telephone:                                                           |                   |  |  |  |
| Voice Mail Broadcaster:                                                                 |                   |  |  |  |
| Public List Manager:                                                                    |                   |  |  |  |
| Private List Viewer:                                                                    |                   |  |  |  |
| * indicates a mandatory field                                                           |                   |  |  |  |
|                                                                                         |                   |  |  |  |
|                                                                                         |                   |  |  |  |
|                                                                                         |                   |  |  |  |
|                                                                                         |                   |  |  |  |
| •                                                                                       | PCPCP             |  |  |  |

- 3. انقر فوق علامة التبويب المالكين/الأعضاء (راجع الشكل 7).
- 4. قم بتكوين أعضاء مجموعة CSTservice (جميع مستخدمي وكيل ACD التسعة).**شكل 7 تكوين أعضاء المجموعة**

| Pr | rofile Owners/Me       | mbers       | Owner         | Member of Groups Mailboxes | s                 |
|----|------------------------|-------------|---------------|----------------------------|-------------------|
|    | 1 - 9 of 9 result(s)   |             |               |                            |                   |
|    | △ <u>User/Group ID</u> | <u>Type</u> | <u>Rights</u> | Description / Display Name | Primary Extension |
|    | user21                 | User        | member        | User TwoOne                | 2001              |
|    | user22                 | User        | member        | User TwoTwo                | 2002              |
|    | user23                 | User        | member        | User TwoThree              | 2003              |
|    | user24                 | User        | member        | User TwoFour               | 2004              |
|    | user25                 | User        | member        | User TwoFive               | 2005              |
|    | user26                 | User        | member        | User TwoSix                | 2006              |
|    | user27                 | User        | member        | User TwoSeven              | 2007              |
|    | user28                 | User        | member        | User TwoEight              | 2008              |
|    | user29                 | User        | member        | User TwoNine               | 2009              |

فيما يلي تكوين واجهة سطر الأوامر (CLI) الكامل (والمدون عليه) من Cisco Unity Express للسيناريو 1 الذي ينتج عن التغييرات المحددة في التكوين الأساسي:

#### cue#show running-config

:Generating configuration clock timezone America/Los\_Angeles hostname cue ip domain-name cisco.com ntp server a.1.11.1 groupname Administrators create groupname Broadcasters create 1 The custservice group is defined as all the !---users that have access to the GDM. ! ---! groupname custservice create ! !--- Nine ACD agents are defined as users. ! username admin create username user21 create username user22 create username user23 create username user24 create username user25 create username user26 create username user27 create username user28 create username user29 create ! !--- The custservice group (and therefore GDM) !--- is associated with extension 2070. ! groupname custservice phonenumber "2070" username user21 phonenumber "2001" username user22 phonenumber "2002" username user23 phonenumber "2003" username user24 phonenumber "2004" username user25 phonenumber "2005" username user26 phonenumber "2006" username user27 phonenumber "2007" username user28 phonenumber "2008" username user29 phonenumber "2009" groupname Administrators member admin ! !--- Nine ACD agents users are members of the !--- custservice group, so they can have !--- access to the GDM to retrieve messages. ! groupname custservice member user21 groupname custservice member user22 groupname custservice member user23 groupname custservice member user24 groupname custservice member user25 groupname custservice member user26 groupname custservice member user27 groupname custservice member user28 groupname custservice member user29 groupname Administrators privilege superuser groupname Administrators privilege ManagePrompts groupname Administrators privilege ManagePublicList groupname Administrators privilege ViewPrivateList groupname Broadcasters privilege broadcast calendar biz-schedule systemschedule closed day 1 from 00:00 to 24:00 open day 2 from 09:00 to 17:00 open day 3 from 09:00 to 17:00 open day 4 from 09:00 to 17:00 open day 5 from 09:00 to 17:00 open day 6 from 09:00 to 17:00 closed day 7 from 00:00 to 24:00 end

schedule ! !--- The Cisco Unity Express system AA is defined !--- in the system by default, but !--- is not used in this scenario. ! ccn application autoattendant description "autoattendant" enabled maxsessions 8 script "aa.aef" parameter "busOpenPrompt" "AABusinessOpen.wav" parameter "holidayPrompt" "AAHolidayPrompt.wav" parameter "busClosedPrompt" "AABusinessClosed.wav" parameter "allowExternalTransfers" "false" parameter "MaxRetry" "3" parameter "operExtn" "2001" parameter "welcomePrompt" "AAWelcome.wav" parameter "businessSchedule" "systemschedule" end application ccn application ciscomwiapplication description "ciscomwiapplication" enabled maxsessions 8 script "setmwi.aef" parameter "strMWI\_OFF\_DN" "8001" parameter "strMWI\_ON\_DN" "8000" parameter "CallControlGroupID" "0" end application ccn application promptmgmt description "promptmgmt" enabled maxsessions 1 script "promptmgmt.aef" end application ccn application voicemail description "voicemail" enabled maxsessions 8 script "voicebrowser.aef" parameter "logoutUri" "http://localhost/voicemail/vxmlscripts/mbxLogout.jsp" parameter "uri" "http://localhost/voicemail/vxmlscripts/login.vxml" end application ccn engine end engine ccn subsystem jtapi ccm-manager address 0.0.0.0 end subsystem ccn subsystem sip gateway address "a.1.11.1" end subsystem ccn trigger sip phonenumber 2102 application "autoattendant" enabled maxsessions 8 end trigger ccn trigger sip phonenumber 2105 application "voicemail" enabled maxsessions 8 end trigger ccn trigger sip phonenumber 2106 application "promptmgmt" enabled maxsessions 1 end trigger voicemail default language en\_US voicemail default mailboxsize 3000 voicemail broadcast recording time 300 voicemail operator telephone 2001 ! !--- Define the GDM associated with 2070, !--- associated with the custservice group. ! voicemail mailbox owner "custservice" size 3000 description "custservice mailbox" end mailbox ! !--- Define personal mailboxes for nine ACD agents. ! voicemail mailbox owner "user21" size 3000 end mailbox voicemail mailbox owner "user22" size 3000 end mailbox voicemail mailbox owner "user23" size 3000 end mailbox voicemail mailbox owner "user24" size 3000 description "user24 mailbox" end mailbox voicemail mailbox owner "user25" size 3000 description "user25 mailbox" end mailbox voicemail mailbox owner "user26" size 3000 description "user26 mailbox" end mailbox voicemail mailbox owner "user27" size 3000 description "user27 mailbox" end mailbox voicemail mailbox owner "user28" size 3000 description "user28 mailbox" end mailbox voicemail mailbox owner "user29" size 3000 description "user29 mailbox" end mailbox end

### <u>السيناريو 2 - إستخدام Cisco Unity Express AA كقائمة من الطبقة الأولى</u> وقوائم التحكم في الوصول (ACD) الأساسية كقائمة من الطبقة الثانية

في السيناريو 2، يتم توجيه المكالمات الواردة إلى المصادقة والتفويض والمحاسبة (AA) المخصصة على Cisco Unity Express (الرقم التجريبي 2100)، والتي توفر تحية ترحيب وقائمة تتضمن أربعة خيارات للمتصل. استنادا إلى إختيار المستدعي، يتم توجيه المكالمة إلى قائمة التحكم بالوصول (ACD) ل Cisco CME (الخيار 1)، أو أحد الإعلانين (الخيارين 2 و 3)، أو إلى علبة بريد أعمال عامة (GDM للملحق 2080) المرتبطة بمستقبلي الاستقبال (الخيار 4).

إذا كان المتصل يختار الخيار 1، يتم تسليم المكالمة إلى قائمة التحكم في الوصول (ACD) الخاصة بميزة إدارة الهيكل (CME) من Cisco حيث توفر Cisco CME AA قائمة طبقة ثانية، تكون مماثلة للسيناريو 1.

<u>سير المكالمات للسيناريو 2</u>

يتم توضيح تدفق المكالمات للتكوين في هذا القسم في الشكل 8.

شكل 8 تدفق المكالمات للسيناريو 2

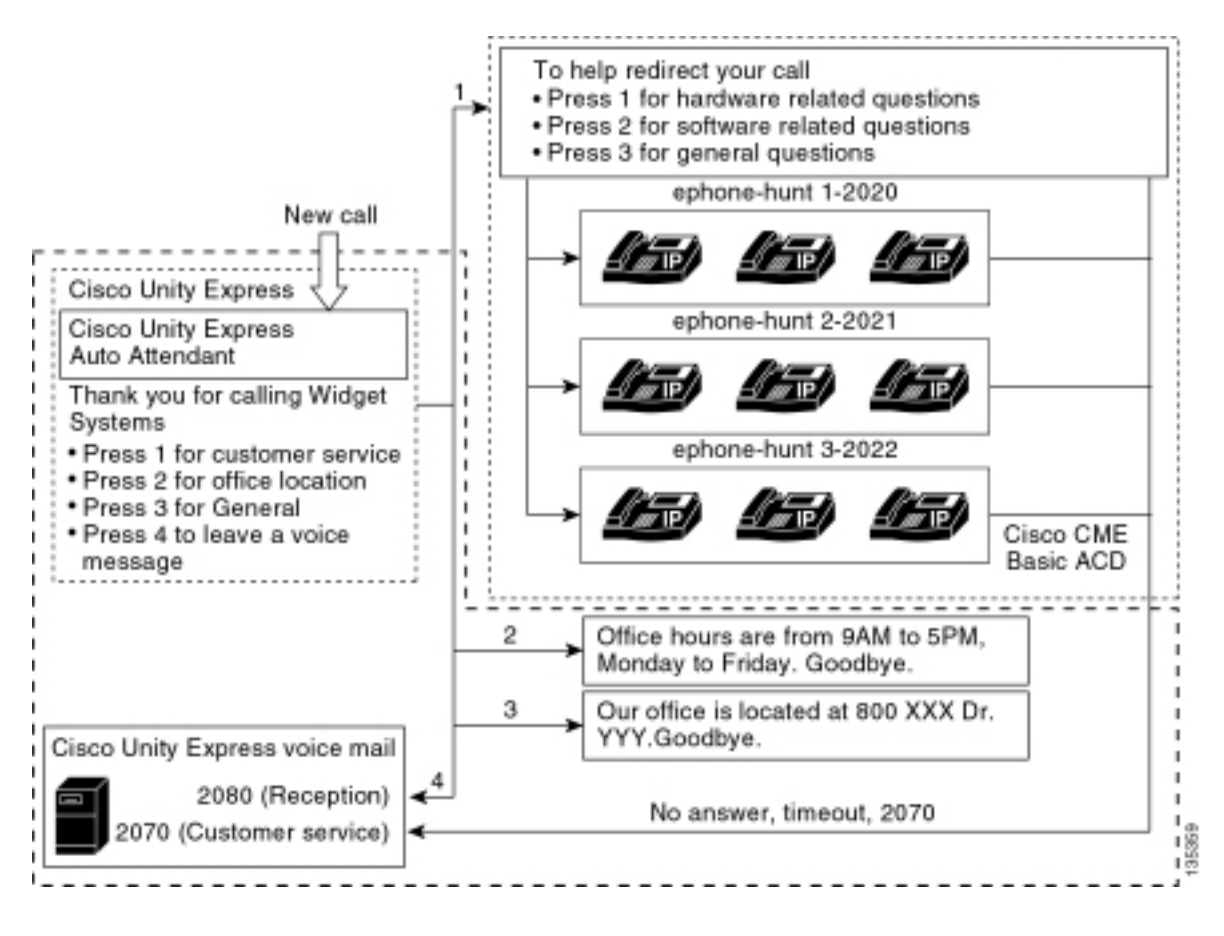

### ملاحظات التكوين الخاصة بالسيناريو 2

يتم إنهاء مكالمات PSTN من منفذ 6/3/0) FXO) تلقائيا إلى 2100 (Cisco Unity Express AA).

يتم توفير القائمة من الطبقة الأولى ("شكرا لاستدعائك لأنظمة WiGet، واضغط على رقم 1 لخدمة العملاء، واضغط على رقم 2 لموقع المكتب، واضغط على رقم 3 لساعات العمل، واضغط على رقم 4 لترك رسالة صوتية.") بواسطة المصادقة المخصصة Unity Express من Cisco (الملف S10\_MAIN\_MENU.WAV).

قائمة الطبقة الثانية ("للمساعدة في إعادة توجيه مكالمتك: اضغط على 1 للأسئلة المتعلقة بالأجهزة؛ اضغط على 2 للأسئلة المتعلقة بالبرامج؛ اضغط على 3 للأسئلة العامة.") مقدمة من ملفات مطالبة Cisco CME AA. توجد الجملة الأولى ("للمساعدة في إعادة توجيه مكالمتك") في ملف flash en\_bacd\_welcome.au، بينما لا يتم تغيير باقي التعليمات من تكوين السيناريو 1 والواردة في ملف flash en\_bacd\_options\_menu.au.

يمكنك تجاوز رسالة الترحيب Cisco CME بالكامل بتسجيل ملف صغير فارغ أو بحذف الملف من ذاكرة Flash (والتي تتسبب في تجاوز برنامج Cisco CME للترحيب). في مثال السيناريو 2 الموضح في هذا القسم، تم هيكلة عبارات القائمة المرتبطة بملفات مطالبة Cisco Unity Express و Cisco CME لتدفق كملف AA واحد للمتصل. يمكنك أيضا تجاوز Cisco CME AA بالكامل (ترحيب الترحيب وخيارات الخيارات) باستخدام الأمر Cisco CME واحد للمتصل Cisco CME و مسلمه القل مكالمة مباشرة إلى قائمة التحكم في الوصول (ACD) إلى Cisco CME أثناء تجاوز Cisco CME AA.

تتم إضافة الملحق 2080 و GDM المقترن إلى التكوين لتوفير علبة بريد عامة لمتلقي الاستقبال. يتم إدخال علبة البريد هذه باختيار الخيار 4 من قائمة الطبقة الأولى ويتم معالجتها بالكامل داخل Cisco Unity Express. تمت إضافة خدمة Extension 2080 إلى هواتف بروتوكول الإنترنت (IP) لعامي 2001 و 2004، وهي الهواتف المرتبطة بموظفين إثنين يعملان في خدمة الاستقبال (بالإضافة إلى عملاء خدمة ACD).

إذا اختار المتصل الرقم 1 من قائمة المستوى الأول وتم توجيهه إلى مجموعات ACD، ولكن يبقى الاتصال دون رد، تتم إعادة توجيه المكالمة إلى Extension 2070 - وهو GDM لعملاء ACD.

<u>تكوين Cisco CME للسيناريو 2</u>

تلخص هذه الخطوات تكوين Cisco CME للسيناريو 2:

- 1. أخترت **يشكل>هاتف**. ثم انقر فوق عنوان MAC للهاتف الذي تريد تغييره. تظهر نافذة تغيير الهاتف (راجع الشكل 9).
- 2. أدخل الملحق 2080 على الزر 3 من هاتف موظف الاستقبال، بينما يظل GDM الخاص ب ACD على الزر 2. من خلال هذا الإعداد، يحصل الموظف على MWI لكل من موظف الاستقبال وعلب بريد GDM الخاصة ب ACD.**شكل 9 إضافة زر ملحق إلى هاتف موظف الاستقبال**

| ione Pł                                           | hysical ID : 0003.6BAA.D1F8                                                                            |                                                                                                    |  |  |
|---------------------------------------------------|----------------------------------------------------------------------------------------------------|----------------------------------------------------------------------------------------------------|--|--|
| none Se                                           | equence Number: 1                                                                                      |                                                                                                    |  |  |
| none Ty                                           | ype : 7960                                                                                             | 7960<br>C Exempt C Non Exempt<br>In/Out C Incoming C Disable                                                                                                    |  |  |
| all Bloci                                         | king: C Exempt   Non                                                                                   |                                                                                                    |  |  |
| uto-Line                                          | e Selection : 💿 In/Out 🔿 Incom                                                                         |                                                                                                    |  |  |
| ain PIN                                           | 4:                                                                                                    |                                                                                                    |  |  |
| -                                                 | Night Convice Dolls C. N. C. Y                                                                         |                                                                                                    |  |  |
| one Lii                                           | ne Buttons                                                                                             |                                                                                                    |  |  |
| one Lii<br>6 result                               | ne Buttons                                                                                             |                                                                                                    |  |  |
| one Lii<br>6 result<br>Button                     | ne Buttons<br>(s)<br>Extension(s)                                                                      | Ring Type/Mode                                                                                                    |  |  |
| one Lii<br>6 result<br>Button                     | ne Buttons<br>(s)<br>1, 2001 [User21]                                                                  | Ring Type/Mode                                                                                                    |  |  |
| one Lii<br>6 result<br>Button<br>1                | Extension(s)         1, 2001 [User21]         11, 2070 [Cust Svc GDM]                                  | Ring Type/Mode Normal Ring Normal Ring                                                                                                    |  |  |
| one Lii<br>6 result<br>Button<br>1<br>2<br>3      | Extension(s)         1, 2001 [User21]         11, 2070 [Cust Svc GDM]         10, 2080 [Reception GDM] | Ring Type/Mode       Normal Ring       Normal Ring       Normal Ring       Normal Ring                                                                                                    |  |  |
| one Lii<br>6 result<br>Button<br>1<br>2<br>3      | Extension(s)         1, 2001 [User21]         11, 2070 [Cust Svc GDM]         10, 2080 [Reception GDM] | Ring Type/Mode         Normal Ring         Normal Ring         Normal Ring         Normal Ring                                                                                                    |  |  |
| one Lii<br>6 result<br>Button<br>1<br>2<br>3<br>4 | Extension(s)         1, 2001 [User21]         11, 2070 [Cust Svc GDM]         10, 2080 [Reception GDM] | Ring Type/Mode         Normal Ring         Normal Ring         Normal Ring         Normal Ring         International Ring         International Ring         International Ring         International Ring         International Ring         International Ring         International Ring         International Ring         International Ring |  |  |

ما يلي هو تكوين واجهة سطر الأوامر (CLI) الكامل (والمضاف إليه تعليقات) الخاص بموجه Cisco CME للسيناريو 2 الذي ينتج من التغييرات المحددة على التكوين الأساسي.

> CME-2821**#show running-config** version 12.4 service timestamps debug datetime msec service timestamps log datetime msec no service password-encryption ! hostname CME-2821 ! boot-start-marker :boot system flash boot-end-marker ! no aaa new-model

```
1
                               resource policy
                                              1
                                ip subnet-zero
                                              !
                                         ip cef
                  no ip dhcp use vrf connected
 ip dhcp excluded-address b.168.1.1 b.168.1.10
                                              1
                               ip dhcp pool ITS
            network b.168.1.0 255.255.255.0
                     option 150 ip a.1.11.1
                   default-router b.168.1.1
                                              1
                           no ip domain lookup
                                              Ţ
                                  voice-card 0
                                   no dspfarm
                                              1
                            voice service voip
               allow-connections h323 to h323
                allow-connections h323 to sip
 supplementary-service h450.12 advertise-only
                                              Ţ
                                    application
      service acd flash:app-b-acd-2.1.0.0.tcl
                    param queue-cme-debugs 1
                         param aa-hunt1 2020
                         param aa-hunt2 2021
                 param number-of-hunt-grps 3
                         param aa-hunt3 2022
                          param queue-len 30
                                             !
service cme-aa flash:app-b-acd-aa-2.1.0.0.tcl
                param max-time-call-retry 60
                       param voice-mail 2070
                  paramspace english index 0
                      param service-name acd
                 param number-of-hunt-grps 3
                 param handoff-string cme-aa
              paramspace english language en
                   param max-time-vm-retry 1
          :paramspace english location flash
                         param aa-pilot 2040
               param second-greeting-time 30
                paramspace english prefix en
                   param call-retry-timer 20
                                              !
                           interface Loopback0
          ip address a.1.11.1 255.255.255.252
                                              !
                  interface GigabitEthernet0/0
                                no ip address
                                      shutdown
                                   duplex auto
                                    speed auto
                                              !
                  interface GigabitEthernet0/1
                                no ip address
                                      shutdown
                                   duplex auto
                                    speed auto
                                              !
                   interface FastEthernet0/1/0
```

```
switchport access vlan 10
                                                   1
                        interface FastEthernet0/1/1
                         switchport access vlan 10
                                                   Ţ
                        interface FastEthernet0/1/2
                         switchport access vlan 10
                                                   Ţ
                        interface FastEthernet0/1/3
                         switchport access vlan 10
                                                   1
                        interface FastEthernet0/1/4
                         switchport access vlan 10
                                                   Ţ
                        interface FastEthernet0/1/5
                         switchport access vlan 10
                                                   1
                        interface FastEthernet0/1/6
                         switchport access vlan 10
                                                   1
                        interface FastEthernet0/1/7
                         switchport access vlan 10
                                                   1
                        interface FastEthernet0/1/8
                         switchport access vlan 10
                                                   1
                        interface Service-Engine1/0
                           ip unnumbered Loopback0
service-module ip address a.1.11.2 255.255.255.252
        service-module ip default-gateway a.1.11.1
                                                   Ţ
                                     interface Vlan1
                                      no ip address
                                                   Ţ
                                    interface Vlan10
                ip address b.168.1.1 255.255.255.0
                                                   1
                                        ip classless
ip route a.1.11.2 255.255.255 Service-Engine1/0
                                                   1
                                      ip http server
                                 :ip http path flash
                                                   1
                 tftp-server flash:P00305000600.bin
                 tftp-server flash:P00305000600.sbn
                                                   1
                                       control-plane
                                                   1
```

```
PSTN calls are auto-terminated on the Cisco CUE AA pilot number 2100. ! voice-port 0/3/0 ---!
connection plar opx 2100 ! voice-port 0/3/1 connection plar opx 2100 ! voice-port 0/3/2 ! voice-
   port 0/3/3 ! dial-peer voice 2040 voip destination-pattern 2040 session target ipv4:a.1.11.1
   dtmf-relay h245-alphanumeric codec g711ulaw no vad ! dial-peer voice 2041 voip service cme-aa
incoming called-number 2040 dtmf-relay h245-alphanumeric codec g711ulaw no vad ! dial-peer voice
   2105 voip destination-pattern 21.. session protocol sipv2 session target ipv4:a.1.11.2 dtmf-
    relay sip-notify codec g711ulaw no vad ! telephony-service load 7960-7940 P00305000300 max-
 ephones 48 max-dn 192 ip source-address a.1.11.1 port 2000 max-redirect 20 auto assign 1 to 10
 system message CISCO SYSTEMS create cnf-files version-stamp 7960 Aug 05 2005 00:00:32 voicemail
     2105 max-conferences 8 gain -6 moh music-on-hold.au dn-webedit time-webedit transfer-system
    full-consult transfer-pattern 210. blind transfer-pattern 2040 blind ! ephone-dn 1 dual-line
 number 2001 name User21 call-forward busy 2105 call-forward noan 2105 timeout 10 ! ephone-dn 2
   dual-line number 2002 name User22 call-forward busy 2105 call-forward noan 2105 timeout 10 !
     ephone-dn 3 dual-line number 2003 name User23 call-forward busy 2105 call-forward noan 2105
  timeout 10 ! ephone-dn 4 dual-line number 2004 name User24 call-forward busy 2105 call-forward
    noan 2105 timeout 10 ! ephone-dn 5 dual-line number 2005 name User25 call-forward busy 2105
```

call-forward noan 2105 timeout 10 ! ephone-dn 6 dual-line number 2006 name User26 call-forward busy 2105 call-forward noan 2105 timeout 10 ! ephone-dn 7 dual-line number 2007 name User27 call-forward busy 2105 call-forward noan 2105 timeout 10 ! ephone-dn 8 dual-line number 2008 name User28 call-forward busy 2105 call-forward noan 2105 timeout 10 ! ephone-dn 9 dual-line number 2009 name User29 call-forward busy 2105 call-forward noan 2105 timeout 10 ! !---Extension 2080 is associated with the receptionists' GDM. !--- This extension is used to get MWI on the receptionists' phones. ! ephone-dn 10 number 2080 description Reception GDM name Reception GDM call-forward all 2105 ! ephone-dn 11 number 2070 description GDM name Cust Svc GDM call-forward all 2105 ! ephone-dn 100 number 8000.... mwi on ! ephone-dn 101 number 8001.... mwi off ! !--- Ephone-dn 10 (2080) is defined as button 3 on !--- phones 2001 and 2004 so that all !--- receptionists (ephones 1 and 4) get MWI for the GDM. ! ephone 1 username "user21" password null mac-address 0012.0034.81B7 type 7960 button 1:1 2:11 3:10 ! ephone 2 username "user22" password null mac-address 0011.2032.C876 type 7960 button 1:2 2:11 ! ephone 3 username "user23" password null mac-address 0012.01E8.875F type 7960 button 1:3 2:11 ! ephone 4 username "user24" mac-address 0003.AAAA.0004 type 7960 button 1:4 2:11 3:10 ! ephone 5 username "user25" macaddress 0003.AAAA.0005 type 7960 no auto-line button 1:5 2:11 ! ephone 6 username "user26" macaddress 0003.AAAA.0006 type 7960 button 1:6 2:11 ! ephone 7 username "user27" mac-address 0003.AAAA.0007 type 7960 button 1:7 2:11 ! ephone 8 username "user28" mac-address 0003.AAAA.0008 type 7960 button 1:8 2:11 ! ephone 9 username "user29" mac-address 0003.AAAA.0009 type 7960 button 1:9 2:11 ! ephone-hunt 1 longest-idle pilot 2020 list 2001, 2002, 2003 timeout 5 ! ephone-hunt 2 longest-idle pilot 2021 list 2004, 2005, 2006 timeout 5 ! ephone-hunt 3 longestidle pilot 2022 list 2007, 2008, 2009 timeout 5 ! line con 0 logging synchronous line aux 0 line 66 no activation-character no exec transport preferred none transport input all transport output all line vty 0 4 login ! scheduler allocate 20000 1000 ntp master ! end

#### <u>تكوين Cisco Unity Express للسيناريو 2</u>

تلخص هذه الخطوات تكوين Cisco Unity Express للسيناريو 2:

Cisco Unity Express يوقم بإنشاء البرنامج النصي المخصص Cisco Unity Express وقم بإنشاء البرنامج النصي المخصص Cisco Unity راجع الشكل 10.**شكل 10 تكوين البرنامج النصي Cisco Unity Express AA لقائمة الطبقة العليا**.

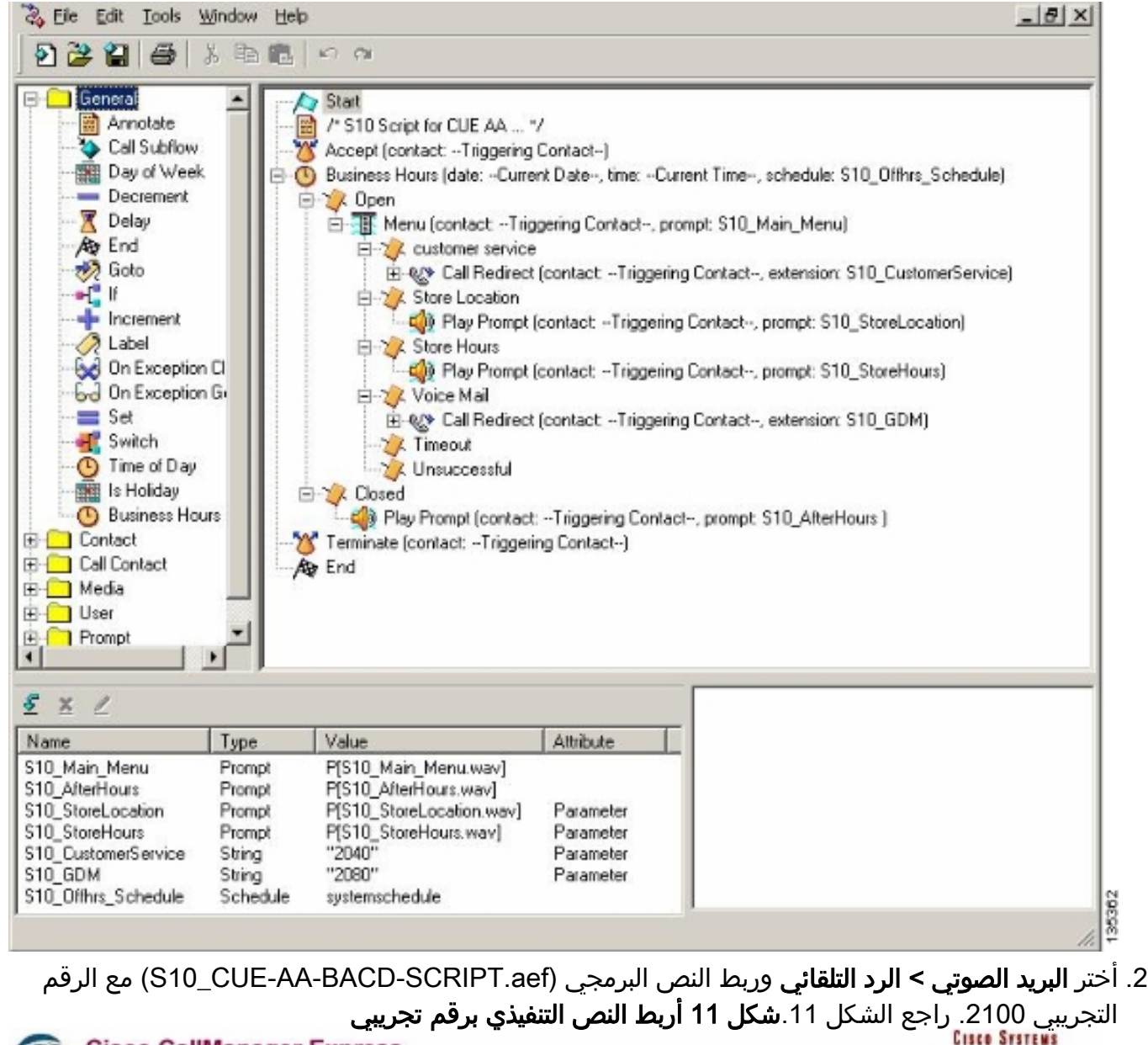

|             | Unity Express V  | /oice Mail / Auto Attendant         |                |                  | Home Log |
|-------------|------------------|-------------------------------------|----------------|------------------|----------|
| lgure •     | 👻 Voice Mail 👻 🥖 | Administration 👻 Defaults 👻 Reports | → Help →       |                  |          |
| ce Ma       | ail > Auto Atter | idant                               |                |                  |          |
| Add         | 🗶 Delete 🔯 He    | <u>alp</u>                          |                |                  |          |
|             | ∆ <u>Name</u>    | Auto Attendant Script               | Call-in Number | Maximum Sessions | Enabled  |
|             | toattendant *    | sa.aef                              | 2102           | 8                | Yes      |
| = <u>s1</u> | 0-cus-aa-bacd    | s10_cue-aa-bacd-script.aef          | 2100           | 8                | Yes      |

- 3. قم بتسجيل جميع المطالبات الخاصة ببرنامج AA النصي. يمكنك إما تسجيل هذا دون اتصال وتحميل ملفات wav. إلى Cisco Unity Express باستخدام اسم الملف الصحيح، أو يمكنك تسجيله من خلال الإدارة عبر الهاتف (AVT).
- 4. (إختياري) إذا كنت تستخدم AVT، يقوم Cisco Unity Express بتعيين اسم ملف عام يمكنك تغييره بعد ذلك إلى اسم الملف المطلوب. أختر **البريد الصوتي > موجهات الأوامر** وانقر فوق اسم ملف النظام.
- 5. (إختياري) قم بتحرير اسم (أسماء) الملف حسب الحاجة في الشاشة وانقر **موافق**. يظهر إطار البريد الصوتي > المطالبات الآن اسم (أسماء) الملفات التي تم تصحيحها في القائمة (راجع الشكل 12).**الشكل 12 قائمة**

|                                             |                                                           |                                 | ج AA النصي                                                   | بمطالبات برنام                             |
|---------------------------------------------|-----------------------------------------------------------|---------------------------------|--------------------------------------------------------------|--------------------------------------------|
| Cisco Unity Express Voice                   | Mail / Auto Attendant                                     |                                 |                                                              | Home Logout                                |
| Configure 👻 Voice Mail 👻 Adminis            | stration 🔻 Defaults 👻 Reports 👻                           | Help 🔻                          |                                                              |                                            |
| Voice Mail > Prompts                        |                                                           |                                 |                                                              |                                            |
| 🏦 Upload 🗶 Delete 👎 Downl                   | load 📳 Help                                               |                                 |                                                              |                                            |
| Caution: This function is for advance       | ed users only.                                            |                                 |                                                              |                                            |
| 1 - 5 of 5 result(s)                        |                                                           |                                 | Languages: English (United State                             | es) 💌                                      |
| C A Prompt Name                             | Creation Date                                             | Length (Bytes)                  | Length (Seconds)                                             |                                            |
| AAWelcon Prompt Name                        | Tue Aug 24 12:52:26 PDT 2004                              | 15860                           | 1.9625                                                       |                                            |
| S10_AfterHours.way                          | Thu Apr 14 10:21:02 PDT 2005                              | 36864                           | 4.608                                                        |                                            |
| S10_Main_Menu way                           | Thu Apr 14 10:44:01 PDT 2005                              | 84538                           | 10.56725                                                     |                                            |
| S10_StoreHours.way                          | Thu Apr 14 10:21:21 PDT 2005                              | 49162                           | 6.632                                                        | 3536                                       |
| الحماية المتعادية الم                       |                                                           | المقت مالين                     | المتفام والتابيل والمري                                      |                                            |
| صمنه في الخطوة T . اختر<br>حالاته           | بص والمحاسبة (AA) المد<br>ماية المحجة في البنايي          | لصادفة والنقور                  | وتي > الرد الثلقاني واقتح اله<br>حالية معما أحياه باغلي      | 0. احتر <b>البريد الصر</b><br>ممليات الملي |
| چ التصبي.<br>نافذة بلغتم ذ                  | علمه الصحيحة في البرنام <u>.</u><br>أن أن ي ي رأن ح يتمال | المصالبة بالمع<br>بتر ( ا تتا ) | ج النصي وربط اسماء ملقات<br>محمو <b>مة</b> مملتمات البحيية   | معلمات البريام<br>7 أحت محكا م             |
| ر تاقده ملف تغریف<br>هـــالمــم: اللاه: ام: | ان انت ترید آن یخرز. تطهر<br>(به الته می داد بالتور فی    | به ( إستقبال )<br>. کا 13) ما   | <b>مجموعة</b> وطقطقت المجموع<br>يو الاولار الحنفي في أمار ال | ۲. اخترت <b>یسخل</b> ∼ر<br>الدجمیعة (اح    |
| لقي الغرص الاقتراضي.<br>بة الاستقبال        | دمه التبويب ملف التعريف <i>.</i><br>بالشكار 13 تحديد محمو | لسحل ١٦). عد<br>تكمين الأعمنام  | ع الإصار الجربي في أعلى ال<br>ترالية من المالك /الأعمار ال   | المجموعة (راج<br>8 انقي فية علامة          |
| Group Profile - rec                         | eption                                                    |                                 |                                                              | 0.180                                      |
| Annly SCancel                               | ·<br>⑦ Heln                                               |                                 |                                                              |                                            |
|                                             |                                                           |                                 |                                                              |                                            |
| Profile Owners/                             | Members Owner/Men                                         | nber of Groups                  | Mailboxes                                                    |                                            |
|                                             |                                                           |                                 |                                                              |                                            |
| Group ID:                                   | reception                                                 |                                 |                                                              |                                            |
| Full name *:                                | Receptionists                                             |                                 |                                                              |                                            |
| Description:                                | Receptionists                                             |                                 |                                                              |                                            |
| Primary Extension:                          | 2080                                                      |                                 |                                                              |                                            |
| Primary E.164 Numbe                         | r:                                                        |                                 |                                                              |                                            |
| Canahilities                                |                                                           |                                 |                                                              |                                            |
| Super Lleare:                               | _                                                         |                                 |                                                              |                                            |
|                                             |                                                           |                                 |                                                              |                                            |
| Administration via Tele                     | phone: I                                                  |                                 |                                                              |                                            |
| Voice Mail Broadcaste                       | er: 🗖                                                     |                                 |                                                              |                                            |
| Public List Manager:                        |                                                           |                                 |                                                              |                                            |
| Private List Viewer:                        |                                                           |                                 |                                                              |                                            |
| * indicates a mandator                      | rv field                                                  |                                 |                                                              | 17                                         |
|                                             |                                                           |                                 |                                                              | 1422                                       |

ما يلي هو تكوين واجهة سطر الأوامر (CLI) الكامل (والمدون عليه) من Cisco Unity Express للسيناريو 2 الذي ينتج من التغييرات المحددة على التكوين الأساسي.

Add the reception group. ! groupname Administrators create groupname Broadcasters create ---! groupname custservice create groupname reception create username admin create username user21 create username user22 create username user23 create username user24 create username user25 create username user26 create username user27 create username user28 create username user29 create ! !--- The reception group (and therefore GDM) is associated with extension 2080. ! groupname custservice phonenumber "2070" groupname reception phonenumber "2080" username user21 phonenumber "2001" username user22 phonenumber "2002" username user23 phonenumber "2003" username user24 phonenumber "2004" username user25 phonenumber "2005" username user26 phonenumber "2006" username user27 phonenumber "2007" username user28 phonenumber "2008" username user29 phonenumber "2009" ! !--- Add membership to group "reception". ! groupname Administrators member admin groupname custservice member user21 groupname custservice member user22 groupname custservice member user23 groupname custservice member user24 groupname custservice member user25 groupname custservice member user26 groupname custservice member user27 groupname custservice member user28 groupname custservice member user29 groupname reception member user21 groupname reception member user24 groupname Administrators privilege superuser groupname Administrators privilege ManagePrompts groupname Administrators privilege ManagePublicList groupname Administrators privilege ViewPrivateList groupname Broadcasters privilege broadcast !--- Define a 09:00-17:00 Monday-Friday business schedule for the AA. ! calendar biz-schedule systemschedule closed day 1 from 00:00 to 24:00 open day 2 from 09:00 to 17:00 open day 3 from 09:00 to 17:00 open day 4 from 09:00 to 17:00 open day 5 from 09:00 to 17:00 open day 6 from 09:00 to 17:00 closed day 7 from 00:00 to 24:00 end schedule ccn application autoattendant description "autoattendant" enabled maxsessions 8 script "aa.aef" parameter "busOpenPrompt" "AABusinessOpen.wav" parameter "holidayPrompt" "AAHolidayPrompt.wav" parameter "busClosedPrompt" "AABusinessClosed.wav" parameter "allowExternalTransfers" "true" parameter "MaxRetry" "3" parameter "operExtn" "2001" parameter "welcomePrompt" "AAWelcome.wav" parameter "businessSchedule" "systemschedule" end application ccn application ciscomwiapplication description "ciscomwiapplication" enabled maxsessions 8 script "setmwi.aef" parameter "strMWI\_OFF\_DN" "8001" parameter "strMWI\_ON\_DN" "8000" parameter "CallControlGroupID" "0" end application ccn application promptmgmt description "promptmgmt" enabled maxsessions 1 script "promptmgmt.aef" end application ! !--- Add the custom AA script for the first-tier menu. ! ccn application s10-cue-aa-bacd description "s10-cue-aa-bacd" enabled maxsessions 8 script "s10-cue-aa-bacd-script.aef" parameter "S10\_StoreHours" "S10\_StoreHours.wav" parameter "S10\_CustomerService" "2040" parameter "S10\_GDM" "2080" parameter "S10\_StoreLocation" "S10\_StoreLocation.wav" end application ccn application voicemail description "voicemail" enabled maxsessions 8 script "voicebrowser.aef" parameter "logoutUri" "http://localhost/voicemail/vxmlscripts/mbxLogout.jsp" parameter "uri" "http://localhost/voicemail/vxmlscripts/login.vxml" end application ccn engine end engine ccn subsystem jtapi ccm-manager address 0.0.0.0 end subsystem ccn subsystem sip gateway address "a.1.11.1" end subsystem ! !--- Associate the custom AA script with the pilot number 2100. ! ccn trigger sip phonenumber 2100 application "s10-cue-aa-bacd" enabled maxsessions 8 end trigger ccn trigger sip phonenumber 2102 application "autoattendant" enabled maxsessions 8 end trigger ccn trigger sip phonenumber 2105 application "voicemail" enabled maxsessions 8 end trigger ccn trigger sip phonenumber 2106 application "promptmgmt" enabled maxsessions 1 end trigger voicemail default language en\_US voicemail default mailboxsize 3000 voicemail broadcast recording time 300 voicemail operator telephone 2001 ! !--- Add the GDM for "reception" ! voicemail mailbox owner "reception" size 3000 description "Receptionists mailbox" end mailbox voicemail mailbox owner "custservice" size 3000 description "custservice mailbox" end mailbox voicemail mailbox owner "user21" size 3000 end mailbox voicemail mailbox owner "user22" size 3000 end mailbox voicemail mailbox owner "user23" size 3000 end mailbox voicemail mailbox owner "user24" size 3000 description "user24 mailbox" end mailbox voicemail mailbox owner "user25" size 3000 description "user25 mailbox" end mailbox voicemail mailbox owner "user26" size 3000 description "user26 mailbox" end mailbox voicemail mailbox owner "user27" size 3000 description "user27 mailbox" end mailbox voicemail mailbox owner "user28" size 3000 description "user28 mailbox" end mailbox voicemail mailbox owner "user29" size 3000 description "user29 mailbox" end mailbox end

### <u>تباين تكوين السيناريو GDMs - 1 2 فردية لكل مجموعة توجيه مكالمات</u>

يحدد تكوين السيناريو الرئيسي الموضح في الأقسام السابقة وجود GDM واحد لجميع الرسائل التي يتركها المتصلون في مجموعات ACD الثلاث (دعم الأجهزة ودعم البرامج والأسئلة العامة). قد لا تكون هذه القابلية للتعديل كافية لبعض الحالات لأن الوكلاء لمجموعة واحدة (مثل دعم البرامج) قد لا يرغبون في التنقل عبر الرسائل المتبقية للأجهزة ومجموعات الدعم العامة قبل العثور على رسائل تتعلق بدعم البرامج. إذا كان حجم الرسائل مرتفعا، يمكنك الحصول على علبة بريد منفصلة لكل مجموعة (مك باستخدام مجموعات مطاردة CME العادية من Cisco (عند عدم إستخدام قائمة التحكم في الوصول (ACD)، يمكنك تحديد علبة بريد منفصلة لكل مجموعة توجيه مكالمات عن طريق ربط GDMs الفردية بأرقام مجموعة توجيه المكالمات (2020، 2021، 2022) وتوجيه الوجهة "النهائية" لمجموعة الاتصال إلى البريد الصوتي - كما هو موضح في أمثلة التكوين التالية.

### تكوين Cisco CME للتباين 1 للسيناريو 2

فيما يلي تنويعات تكوين Cisco CME ل GDMs الفردية:

| ephone-hun | t 1 seque | ential |
|------------|-----------|--------|
|            | pilot     | 2020   |
| list 200   | 1, 2002,  | 2003   |
|            | final     | 2105   |
|            | timeou    | ıt 10  |
|            |           | !      |
|            |           | !      |
| ephone-hun | t 2 seque | ential |
|            | pilot     | 2021   |
| list 200   | 4, 2005,  | 2006   |
|            | final     | 2105   |
|            | timeou    | ıt 10  |
|            |           | !      |
|            |           | !      |
| ephone-hun | t 3 seque | ential |
|            | pilot     | 2022   |
| list 200   | 7, 2008,  | 2009   |
|            | final     | 2105   |
|            | timeou    | ıt 10  |
|            |           |        |

### تكوين Cisco Unity Express للسيناريو 2 تباين 1

تلخص هذه الخطوات تكوين المجموعات و GDMs على Cisco Unity Express للتباين 1 من السيناريو 2:

1. يتم تعريف المجموعات الفردية في Cisco Unity Express لكل مجموعة من مجموعات الصيد الثلاث. أختر **تكوين > مجموعات** لتحديد مجموعات. انظر الشكل 14.**الشكل 14 تعريف المجموعات الفردية** 

| Ģ                          | isco CallManago > Powere                                                    | er Express<br>d by Cisco IOS"                                                                          | Cisco Syst                                                                    | EM 5  |
|----------------------------|-----------------------------------------------------------------------------|----------------------------------------------------------------------------------------------------|-------------------------------------------------------------------------------|-------|
| Cisco I                    | Unity Express Voic                                                          | e Mail / Auto Attendant                                                                                | <u>Home</u>                                                                   | Logou |
| onfigure                   | 👻 Voice Mail 👻 Admin                                                        | istration 👻 Defaults 👻 Reports 👻 Help 👻                                                                |                                                                               |       |
| onfigu<br><u>ØAdd</u><br>1 | rre > Groups<br>★ Delete ● Find                                             | 2 Help                                                                                                 |                                                                               | 1     |
| _                          | . a are recorded                                                            |                                                                                                    |                                                                               |       |
|                            | △ Group ID                                                                  | Description                                                                                            | Primary Extension                                                             |       |
|                            | △ <u>Group ID</u><br>dministrators                                          | Description                                                                                            | Primary Extension                                                             |       |
|                            | △ <u>Group ID</u><br>dministrators<br>roadcasters                           | Description                                                                                            | Primary Extension                                                             |       |
|                            | △ <u>Group ID</u><br>dministrators<br>roadcasters<br>eneral                 | General Cust Svc Group                                                                                 | Primary Extension 2022                                                        |       |
|                            | △ Group ID<br>dministrators<br>roadcasters<br>eneral<br>ardware             | General Cust Svc Group Hardware Cust Svc Group                                                         | Primary Extension           2022           2020                               |       |
|                            | △ Group ID<br>dministrators<br>roadcasters<br>eneral<br>ardware<br>sception | Description           General Cust Svc Group           Hardware Cust Svc Group           Receptionists | Primary Extension           2022           2020           2020           2020 |       |

2. من **تكوين > مجموعات**، انقر فوق المجموعة (الأجهزة) التي تريد تحريرها. تظهر نافذة علامة التبويب ملف

#### التعريف الافتراضية (راجع أعلى الشكل 15).**الشكل 15 تكوين مجموعات محددة**

| Group Profile - hardv | vare                                   |
|-----------------------|----------------------------------------|
| 🖬 Apply 🛛 🎇 Cancel 📲  | 2 Help                                 |
| Profile Owners/Mer    | mbers Owner/Member of Groups Mailboxes |
| Group ID:             | hardware                               |
| Full name *:          | HardwareCustSvc                        |
| Description:          | Hardware Cust Svc Group                |
| Primary Extension:    | 2020                                   |
| Primary E.164 Number: |                                        |

|     | Ibscribe owner      | Subsc   | ribe memt | <u>ber Unsubscribe X Can</u> | cel 🦿 Help        |
|-----|---------------------|---------|-----------|------------------------------|-------------------|
| Pro | ofile Owners.       | Members | Owner     | /Member of Groups Mailboxe   | S                 |
|     | 1 - 3 of 3 result   | s)      |           |                              |                   |
| -   | △ <u>User/Group</u> | ID Type | Rights    | Description / Display Name   | Primary Extension |
| 1   | user21              | User    | member    | User TwoOne                  | 2001              |
| •   | user22              | User    | member    | User TwoTwo                  | 2002              |
|     |                     | 11      | monshow   | Lloor TureThree              | 2002              |

3. أختر علامة التبويب المالكين/الأعضاء (راجع أسفل الشكل 15) وانقر فوق خانة الاختيار الموجودة على اليسار الفردية: المالكين والأعضاء.فيما يلي إختلافات التكوين Cisco Unity Express ل GDMs الفردية

```
groupname hardware create
                   groupname software create
                    groupname general create
       "groupname hardware phonenumber "2020
       "groupname software phonenumber "2021
        "groupname general phonenumber "2022
            groupname hardware member user21
            groupname hardware member user22
            groupname hardware member user23
            groupname software member user24
            groupname software member user25
            groupname software member user26
             groupname general member user27
             groupname general member user28
             groupname general member user29
voicemail mailbox owner "general" size 5520
              "description "general mailbox
                                end mailbox
voicemail mailbox owner "hardware" size 5520
             "description "Hardware mailbox
                                end mailbox
voicemail mailbox owner "software" size 5520
             "description "software mailbox
                                end mailbox
```

### <u>تباين التكوين 2 في السيناريو GDMs - 2 الفردية لكل مجموعة ACD</u>

هناك عائقان للتكوين الملخص في قسم "سيناريو 2 تباين التكوين 1- GDMs فردي لكل مجموعة توجيه مكالمات".

• وهو لا يعمل إلا إذا تم إستدعاء مجموعات الصيد مباشرة (الملحقات 2020 و 2021 و 2022)، ولا يعمل عندما يتم إستخدام مجموعات الصيد كقائمة تحكم في الوصول عندما يتم إستدعاء الرقم التجريبي لقوائم التحكم في الوصول (2040) (ACD)

• وهي لا توفر أية وسيلة لتوفير MWI للوكلاء لأن أرقام مجموعات الصيد لا يمكن وضعها على الهواتف كأزرار. لتوفير تكوين يحل هذين السلبين، يمكنك إستخدام البرنامج النصي لنظام Xfermailbox في Cisco Unity Express. قم بتحديد ثلاث مجموعات في Cisco Unity Express (واحدة لكل جهاز وبرمجية وعامة)، وإقران كل مجموعة بملحق مؤقت (مثل 2030 و 2031 و 2032) الذي يمكن وضعه كأزرار تظهر على هاتف وكيل (ونتيجة لذلك توفر MVI). يلخص الجدول 2 تكوين المجموعات والملحقات والهواتف هذا.

| علبة بريد<br>المجموعة | مجموعة<br>الحوار | رقم<br>مجموعة<br>الصيد | إمتدادا | وكيل      |
|-----------------------|------------------|------------------------|---------|-----------|
| 2030                  | الأجهزة          | 2020                   | 2001    | user21    |
| 2030                  | الأجهزة          | 2020                   | 2002    | user22    |
| 2030                  | الأجهزة          | 2020                   | 2003    | user23    |
| 2031                  | البرنامج         | 2021                   | 2004    | user24    |
| 2031                  | البرنامج         | 2021                   | 2005    | مستخدم 25 |
| 2031                  | البرنامج         | 2021                   | 2006    | مستخدم 26 |
| 2032                  | عام              | 2022                   | 2007    | user27    |
| 2032                  | عام              | 2022                   | 2008    | مستخدم 28 |
| 2032                  | عام              | 2022                   | 2009    | user29    |

يتم توضيح تدفق المكالمات الذي تم ضبطه لهذا الإعداد المعدل في الشكل 16.

شكل 16 تدفق المكالمات المعدل لتباين البرنامج النصي ل xfermailbox

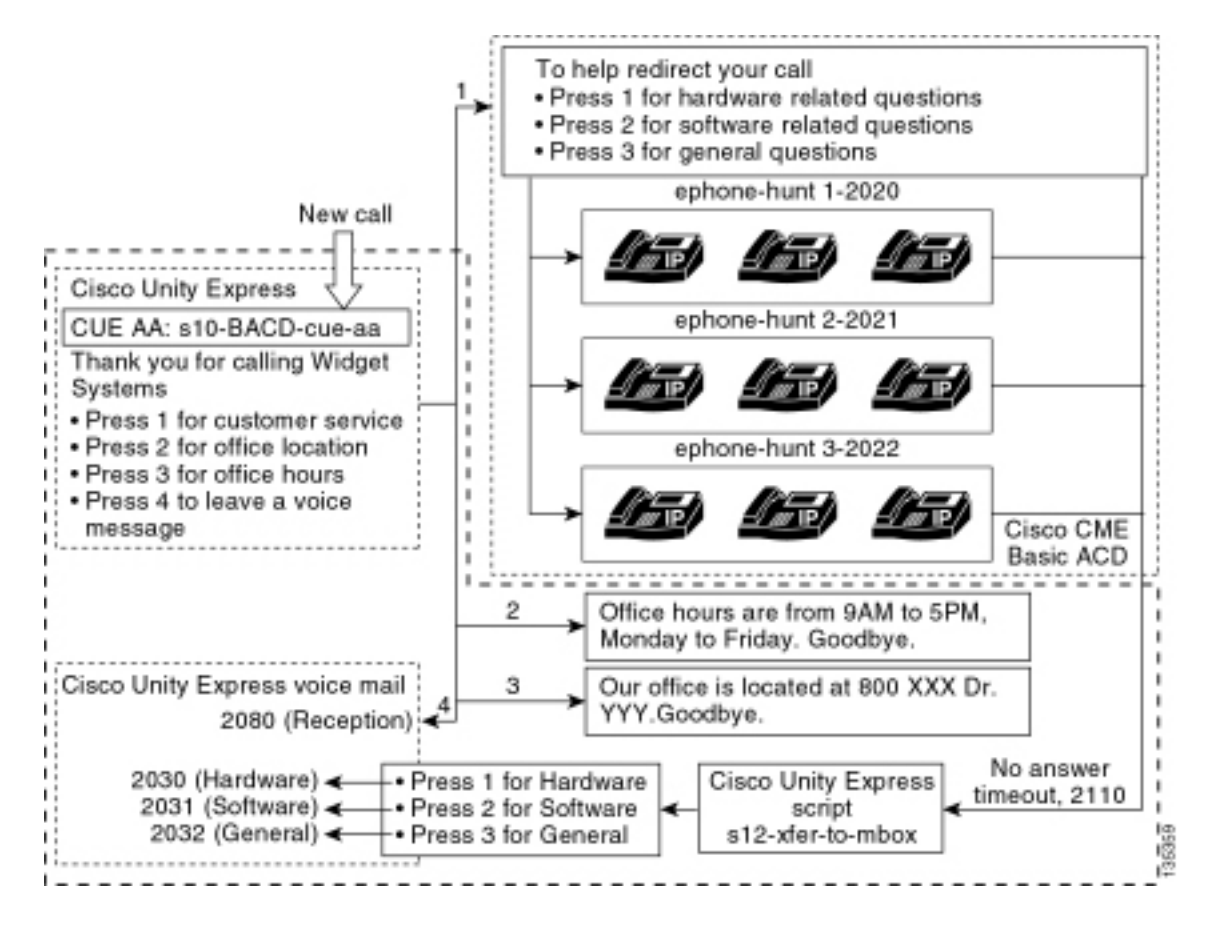

يتطلب توجيه الاستدعاءات إلى GDMs الفردية في Cisco Unity Express وجود برنامج نصي مخصص يقوم باستدعاء البرنامج النصي لنظام Xfermailbox. يمكن إعادة توجيه المكالمات إلى قائمة التحكم في الوصول (ACD) الخاصة ب Cisco CME فقط إلى Cisco Unity Express باستخدام الأمر ACD). يوفر هذا الأمر ملحقا واحدا يمكن إستخدام الوجهات النهائية الفردية على مجموعات الصيد لتدفقات مكالمات (ACD). يوفر هذا الأمر ملحقا واحدا إلى Cisco Unity Express للدخول إلى علبة البريد (الملحق 2070 في التكوينات السابقة). لا يمكن ل Cisco Unity وتحتيم التحييز بين أي مجموعة توجيه مكالمات هو المستلم المقصود ولا يمكنه تحديد أي من GDMs الثلاثة التي سيتم إدخالها.

بدلا من ذلك، قم بتوجيه وجهة البريد الصوتي لقائمة التحكم في الوصول (ACD) من Cisco CME إلى رقم تجريبي (2110) من Cisco Unity Express الذي يدخل نصا مخصصاً ( s12-xfer-to-mbox.aef ). يوفر هذا الرقم التجريبي قائمة للمستخدم تعرض إختيار المجموعات التي يمكن ترك رسالة لها (الأجهزة أو البرامج أو العامة). يتم عرض محتوى هذه القائمة في أسفل تدفق المكالمات في الشكل 16 . بناء على إستجابة المستدعي، يتم تعيين متغير المربع إلى الملحق المناسب (2030 أو 2031 أو 2032)، ويتم تسليم المكالمة (عبر البرنامج النصي لنظام Xfermailbox) إلى

يتم وصف الخطوات المرتبطة بتعديل تكوين السيناريو 2 لمعالجة تغييرات التكوين الموضحة في الجدول 2 والشكل 16 في الخطوات التالية:

1. افتح أداة تحرير النصوص Cisco Unity Express واكتب برنامجا نصيا مخصصا من Cisco Unity Express باسم S12-xfer-to-mbox.aef. انظر الشكل 17.**شكل 17 مخصص Cisco Unity Express Script Create** Window

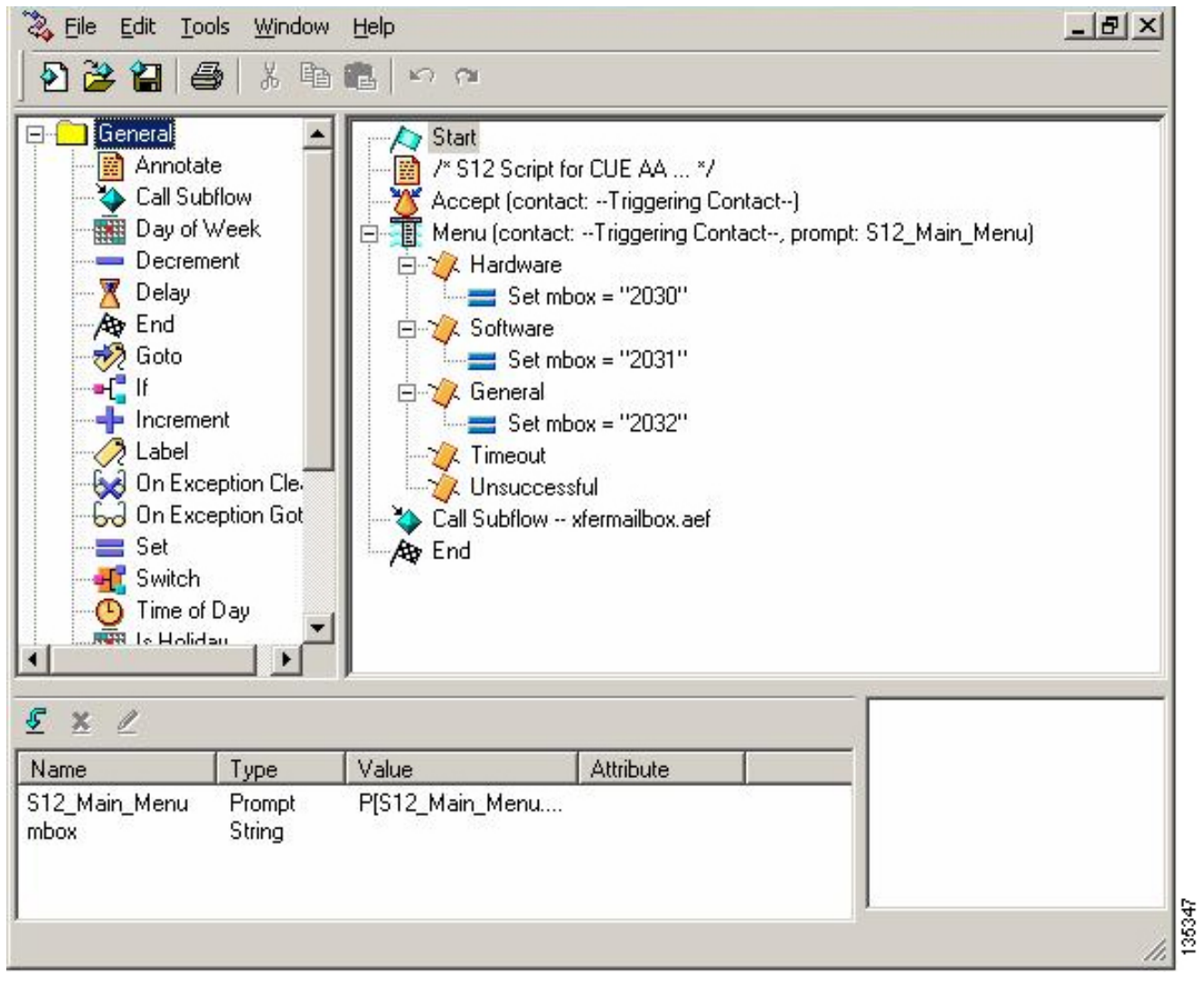

- 2. أختر **البريد الصوتي > الرد التلقائي**. انظر الشكل 18. قم بإضافة رد تلقائي جديد وربطه بالبرنامج النصي المضمن في الخطوة 1.
- 3. أربط **البرنامج النصي** المخصص s**12-xfer-to-mbox.aef** Cisco Unity Express مع الرقم التجريبي 2110. انظر الشكل 18.**الشكل 18 أربط البرنامج النصي المخصص من Cisco Unity Express برقم تجريبي**

| sco   | Unity Express \     | /oice Mail / Auto Attendant         |                |                   | Home Log |
|-------|---------------------|-------------------------------------|----------------|-------------------|----------|
| figur | re 🔻 Moice Mail 👻 🗚 | Administration 🔻 Defaults 👻 Reports |                |                   |          |
| cel   | Mail > Auto Atter   | ndant                               |                |                   |          |
| hhA   |                     | alo                                 |                |                   |          |
|       | A Name              | Auto Attendant Seriet               | Call in Number | Maulmum Sondono   | Enabled  |
|       |                     | Auto Attentiant Script              | 2102           | Bidxinum Sessions | Vee      |
|       | autoattencant       | aa.aei                              | 2102           | 0                 | 165      |
|       | s10-bacd-cue-aa     | s10_cue-aa-bacd-script.aef          | 2100           | 8                 | Yes      |
|       | s12-xfer-to-mbox    | s12_cue-aa-bacd-script.aef          | 2110           | 8                 | Yes      |

- 4. قم بتسجيل نافذة مطالبة (في هذه الحالة المسماة S12\_MAIN\_MENU.wav) للبرنامج النصي الجديد AA. يمكنك إما تسجيل هذا دون اتصال وتحميل ملف .wav إلى Cisco Unity Express باستخدام اسم الملف الصحيح، أو يمكنك تسجيله من خلال الإدارة عبر الهاتف (AVT).
- 5. (إختياري) إذا كنت تستخدم AVT، يقوم Cisco Unity Express بتعيين اسم ملف عام يمكنك تغييره بعد ذلك إلى اسم الملف المطلوب. أختر **البريد الصوتي > موجهات الأوامر** وانقر فوق اسم ملف النظام.

- 6. (إختياري) قم بتحرير اسم الملف في الشاشة حسب الحاجة وانقر **موافق**. يظهر إطار البريد الصوتي > المطالبات الآن اسم الملف الذي تم تصحيحه في القائمة (راجع الشكل 19).
  - 7. أختر **البريد الصوتي > الرد التلقائي** وافتح المصادقة والتفويض والمحاسبة (AA) التي تم إنشاؤها أثناء الخطوة 2. أختر **معلمات البرنامج النصي** وربط اسم ملف المطالبة بالمعلمة الصحيحة في البرنامج النصي.**الشكل 19 قائمة المطالبات المسحلة**

| Â,           | Cisco CallManag<br>> Power                                                                                                    | er Express<br>ad by Cisco IOS"                                                                                                    |                                                             | Cise                                                                                                 | O SYSTEMS   |
|--------------|----------------------------------------------------------------------------------------------------|----------------------------------------------------------------------------------------------------|-------------------------------------------------------------|----------------------------------------------------------------------------------------------------|-------------|
| Cisc         | o Unity Express Void                                                                                                    | e Mail / Auto Attendant                                                                                                    |                                                             | l II                                                                                                 | Home Logout |
| onfigu       | re 🔻 Mail 👻 Admir                                                                                                    | nistration 👻 Defaults 👻 Reports 👻                                                                                                    | Help <del>v</del>                                           |                                                                                                    |             |
| <u>i Upl</u> | oad <u>X Delete</u> @ Dow                                                                                                    | nload 🕅 Help                                                                                                    |                                                             |                                                                                                    | _           |
| zautro       | 1 - 6 of 6 result(s)                                                                                                    | nced users only.                                                                                                    |                                                             | Languages: English (United State                                                                     | s) 🔹        |
| autro        | 1 - 6 of 6 result(s)                                                                                                    | Creation Date                                                                                                    | Length (Bytes)                                              | Languages: English (United States<br>Length (Seconds)                                                | s) 💌        |
|              | 1 - 6 of 6 result(s)<br><u> </u>                                                                                                    | Creation Date Tue Aug 24 12:52:26 PDT 2004                                                                                                    | Length (Bytes)                                              | Languages: English (United States<br>Length (Seconds)<br>1.9825                                      | s) •        |
|              | 1 - 6 of 6 result(s)<br><u>A Prompt Name</u><br>AAWelcome.way<br>S10_AfterHours.way                                                                                                    | Creation Date           Tue Aug 24 12:52:26 PDT 2004           Fri Apr 15 06:58:05 PDT 2005                                                                                                    | Length (Bytes)<br>16960<br>36864                            | Languages: English (United States<br>Length (Seconds)<br>1.9825<br>4.608                             | 5.          |
|              | 1 - 6 of 6 result(s)<br><u>             A Prompt Name</u><br><u>             AAWelcome.wav</u><br><u>             S10_AfterHours.wav</u><br><u>             S10_Main_Menu.wav</u><br><u> </u> | Creation Date           Tue Aug 24 12:52:26 PDT 2004           Fri Apr 15 06:58:05 PDT 2005           Fri Apr 15 06:58:16 PDT 2005                                                                               | Length (Bytes)<br>15860<br>36864<br>66016                   | Languages: English (United States<br>Length (Seconds)<br>1.9825<br>4.608<br>10.752                   | 6) •        |
|              | 1 - 6 of 6 result(s)<br><u>A Prompt Name</u><br>AAWelcome.way<br><u>S10_AfterHours.way</u><br><u>S10_Main_Menu.way</u><br><u>S10_StoreHours.way</u>                                           | Creation Date           Tue Aug 24 12:52:26 PDT 2004           Fri Apr 15 06:58:05 PDT 2005           Fri Apr 15 06:58:16 PDT 2005           Fri Apr 15 06:58:25 PDT 2005                                        | Length (Bytes)<br>16860<br>36864<br>66016<br>49152          | Languages: English (United States<br>Length (Seconds)<br>1.9825<br>4.608<br>10.752<br>6.144          | s.          |
|              | 1 - 6 of 6 result(s)<br><u>A Prompt Name</u><br>AAWelcome.way<br><u>S10_AfterHours way</u><br><u>S10_Main_Menu.way</u><br><u>S10_StoreHours.way</u><br><u>S10_StoreHours.way</u>              | Creation Date           Tue Aug 24 12:52:26 PDT 2004           Fri Apr 15 06:58:05 PDT 2005           Fri Apr 15 06:58:16 PDT 2005           Fri Apr 15 06:58:25 PDT 2005           Fri Apr 15 06:58:39 PDT 2005 | Length (Bytes)<br>15860<br>36864<br>66016<br>49152<br>46056 | Languages: English (United States<br>Length (Seconds)<br>1.9825<br>4.608<br>10.752<br>6.144<br>5.632 | s) •        |

| راجع                | G بكل من هذه الملحقات.<br><b>كالمات ACD</b>                         | 203 و 2032 لإقران DMs<br><b>GDN بمجموعات توجيه م</b> | ديد الملحقات 2030 و 1<br><b>حديد الملحقات لإقران I</b> s | تر <b>تكوين &gt; ملحق</b> لتح<br>شكل 20. <b>الشكل 20 ت</b> و |
|---------------------|---------------------------------------------------------------------|------------------------------------------------------|----------------------------------------------------------|--------------------------------------------------------------|
| uisco (<br>Infigure | Jnity Express voice Mail / Aut<br>▼ Voice Mail ▼ Administration ▼ E | to Attendant<br>Defaults▼ Reports▼ Help▼             |                                                          | Home   Logout                                                |
| onfiqu              | re > Extensions                                                     |                                                      |                                                          |                                                              |
|                     | Mar 1                                                               |                                                      |                                                          |                                                              |
| Add                 | X Delete                                                            |                                                      |                                                          | Dustomize Lable                                              |
| Г                   | 1 - 16 of 16 result(s)                                              | Sequence Number                                      | Caller ID/Name                                           | Туре                                                         |
| П                   | 2001                                                                | 1                                                    | User21                                                   | Normal                                                       |
|                     | 2002                                                                | 2                                                    | User22                                                   | Normal                                                       |
| Γ                   | 2003                                                                | 3                                                    | User23                                                   | Normal                                                       |
|                     | 2004                                                                | 4                                                    | User24                                                   | Normal                                                       |
|                     | 2005                                                                | 5                                                    | User25                                                   | Normal                                                       |
|                     | 2006                                                                | 6                                                    | User26                                                   | Normal                                                       |
|                     | 2007                                                                | 7                                                    | User27                                                   | Normal                                                       |
|                     | 2008                                                                | 8                                                    | User28                                                   | Normal                                                       |
|                     | 2009                                                                | 9                                                    | User29                                                   | Normal                                                       |
| Γ                   | 2030                                                                | 12                                                   | HW Cust Svc Mbox                                         | Normal                                                       |
|                     | 2031                                                                | 13                                                   | SW Cust Svc Mbox                                         | Normal                                                       |
|                     | 2032                                                                | 14                                                   | Gen Cust Svc Mbox                                        | Normal                                                       |
|                     | 2070                                                                | 11                                                   | Cust Svc GDM                                             | Normal                                                       |
|                     | 2090                                                                | 10                                                   | Reception GDM                                            | Normal                                                       |
| Ē                   | onn                                                                 | E1                                                   |                                                          | 5.638                                                        |

- 9. أخترت **يشكل>هاتف** وطقطقت ال MAC عنوان من الهاتف أن أنت تريد أن يغير. تظهر نافذة تغيير الهاتف (راجع الشكل 21).
  - 10. قم باضافة أزرار ل 2030 أو 2031 أو 2032 على هواتف عملاء ACD لتوفير MWI.**شكل 21 نافذة توضح أزرار الإضافة**

| hone Pl                                                 | hysical ID :                                                         | 0003.6BAA.D1F8                                          |                                                                    |
|---------------------------------------------------------|----------------------------------------------------------------------|---------------------------------------------------------|--------------------------------------------------------------------|
| hone Se                                                 | equence Number :                                                     | 1                                                       |                                                                    |
| hone Ty                                                 | ype:                                                                 | 7960                                                    |                                                                    |
| all Bloci                                               | king :                                                               | C Exempt 💿 Non Exe                                      | empt                                                               |
| uto-Line                                                | e Selection :                                                        | ● In/Out ● Incoming                                     | O Disable                                                          |
| ogin PIN                                                | 4:                                                                   |                                                         |                                                                    |
| hone I i                                                | ne Buttons                                                           | v Nu v res                                              |                                                                    |
| hone Lin<br>6 result                                    | ne Buttons                                                           | • NU • Tes                                              |                                                                    |
| hone Lin<br>6 result<br>Button                          | ne Buttons                                                           | Extension(s)                                            | Ring Type/Mode                                                     |
| hone Lin<br>6 result<br>Button                          | ne Buttons<br>(s)<br>1, 2001 [User2                                  | Extension(s)                                            | <b>Ring Type/Mode</b><br>Normal Ring                               |
| hone Lin<br>6 result<br>Button<br>1<br>2                | ne Buttons<br>(s)<br>1, 2001 [User/<br>12, 2030 [HW                  | Extension(s)<br>21 ]<br>Cust Svc Mbox ]                 | <b>Ring Type/Mode</b><br>Normal Ring<br>Normal Ring                |
| hone Lin<br>6 result<br>Button<br>1<br>2<br>3           | ne Buttons<br>(s)<br>1, 2001 [User/<br>12, 2030 [HW<br>10, 2080 [Rec | Extension(s)<br>21 ]<br>Cust Svc Mbox ]<br>eption GDM ] | <b>Ring Type/Mode</b><br>Normal Ring<br>Normal Ring<br>Normal Ring |
| hone Lin<br>6 result<br>Button<br>1<br>2<br>3<br>4      | ne Buttons<br>(s)<br>1, 2001 [User/<br>12, 2030 [HW<br>10, 2080 [Rec | Extension(s)<br>21 ]<br>Cust Svc Mbox ]<br>eption GDM ] | Ring Type/Mode<br>Normal Ring<br>Normal Ring<br>Normal Ring        |
| hone Lin<br>6 result<br>Button<br>1<br>2<br>3<br>4<br>5 | ne Buttons<br>(s)<br>1, 2001 [User/<br>12, 2030 [HW<br>10, 2080 [Rec | Extension(s)<br>21 ]<br>Cust Svc Mbox ]<br>eption GDM ] | Ring Type/Mode<br>Normal Ring<br>Normal Ring<br>Normal Ring        |

فيما يلي تكوين واجهة سطر الأوامر (CLI) لموجه Cisco CME المشروح للتغييرات والإضافات في تكوين Cisco CME إلى تكوين السيناريو الأساسي المرتبط بقسم "تكوين Cisco CME للسيناريو 2".

Set the Cisco CME AA voice mail destination !--- to 2110, the Cisco Unity Express !--- --! script entrypoint for the transfer-to-mailbox functionality. ! service cme-aa flash:app-b-acdaa-2.1.0.0.tcl param max-time-call-retry 60 param voice-mail 2110 paramspace english index 0 param service-name acd param number-of-hunt-grps 3 param handoff-string cme-aa paramspace english language en param max-time-vm-retry 1 paramspace english location flash: param aa-pilot 2040 param second-greeting-time 30 paramspace english prefix en param call-retry-timer 20 ! !---Define the group extensions (2030, 2031 and 2032) to !--- be used as button appearances !--- on the agent phones so they can get MWI for the GDMs. !--- Put these extension in CFA !--- so they never ring and do not disturb the agents. ! ephone-dn 12 number 2030 description HW Cust Svc Mbox name HW Cust Svc Mbox call-forward all 2110 ! ephone-dn 13 number 2031 description SW Cust Svc Mbox name SW Cust Svc Mbox call-forward all 2110 ! ephone-dn 14 number 2032 description Gen Cust Svc Mbox name Gen Cust Svc Mbox call-forward all 2110 ! !--- Add a button appearance of the appropriate !--- group extension to each of the !--- ACD Agent phones. ! ephone 1 username "user21" password null mac-address 0012.0034.81B7 type 7960 button 1:1 2:12 3:10 ! ephone 2 username "user22" password null mac-address 0011.2032.C876 type 7960 button 1:2 2:12 ! ephone 3 username "user23" password null mac-address 0012.01E8.875F type 7960 button 1:3 2:12 ! ephone 4 username "user24" mac-address 0003.AAAA.0004 type 7960 button 1:4 2:13 3:10 ! ephone 5 username "user25" mac-address 0003.AAAA.0005 type 7960 no auto-line button 1:5 2:13 ! ephone 6 username "user26" mac-address 0003.AAAA.0006 type 7960 button 1:6 2:13 ! ephone 7 username "user27" macaddress 0003.AAAA.0007 type 7960 button 1:7 2:14 ! ephone 8 username "user28" mac-address 0003.AAAA.0008 type 7960 button 1:8 2:14 ! ephone 9 username "user29" mac-address 0003.AAAA.0009 type 7960 button 1:9 2:14

وفيما يلي تكوين واجهة سطر الأوامر (CLI) المشروح من Cisco Unity Express للتغييرات والإضافات في التكوين إلى تكوين السيناريو الأساسي المرتبط بالقسم "تكوين Cisco Unity Express للسيناريو 2" وتغييرات واجهة

Define the three new groups, Hardware, Software and General. ! groupname hardware create ---! groupname software create groupname general create ! !--- Define the new groups (and therefore GDMs) are associated with !--- extensions 2030, 2031 and 2032. ! groupname hardware phonenumber "2030" groupname software phonenumber "2031" groupname general phonenumber "2032" ! !--- Define the membership of the Hardware, Software and General groups. ! groupname hardware member user21 groupname hardware member user22 groupname hardware member user23 groupname software member user24 groupname software member user25 groupname software member user26 groupname general member user27 groupname general member user28 groupname general member user29 ! !--- Define the custom AA script that will branch !--- to the xfermailbox.aef system script !--- when the caller selects the correct GDM from the menu. ! ccn application s12-xfer-to-mbox description "s12-xferto-mbox" enabled maxsessions 8 script "s12\_cue-aa-bacd-script.aef" end application ! !--- Define the pilot number 2110 to the custom script. ! ccn trigger sip phonenumber 2110 application "s12xfer-to-mbox" enabled maxsessions 8 end trigger ! !--- Define the GDMs for each of the groups. ! voicemail mailbox owner "hardware" size 3000 description "hardware mailbox" end mailbox voicemail mailbox owner "software" size 3000 description "software mailbox" end mailbox voicemail mailbox owner "general" size 3000 description "general mailbox" end mailbox

#### <u>تباين التكوين الخاص بسيناريو 2 3 - إستخدام وظيفة الإسقاط من خلال القرص المضغوط</u>

يمكن إستخدام ميزة الإسقاط عبر قائمة التحكم في الوصول (ACD) ل Cisco CME لتجاوز قائمة Cisco CME AA ونقل مكالمة مباشرة إلى قائمة التحكم في الوصول (ACD). مع هذه الميزة، يمكن دمج قائمة AA بالكامل في البرنامج النصي Cisco Unity Express AA. بينما يتطلب إستخدام هذه الميزة تكوينا إضافيا على موجه Cisco CME، فإنها تبسط صيانة برنامج نصي AA (القوائم) مقارنة بتقسيم القوائم وتسجيلات الإعلانات بين Cisco Unity Express AA (قائمة الطبقة 1) و Cisco CME AA (قائمة الطبقة 2).

في تكوين السيناريو 2 تباين 3، يتم تضمين كلا المستويين من قائمة AA في البرنامج النصي Cisco Unity Express AA كما يلي:

• شكرا لإتصالك بأنظمة ويدجيتاضغط على 1 للحصول على خدمة العملاءاضغط على 1 للاطلاع على الأسئلة المتعلقة بالأجهزةاضغط على 2 للأسئلة المتعلقة بالبرامجاضغط على 3 للأسئلة العامةاضغط على الرقم 2 لموقع المكتباضغط على 3 لساعات العملاضغط على الرقم 4 لترك رسالة صوتية

ينتج عن خيارات قائمة المستوى 2 مكالمات يتم تسليمها من Cisco Unity Express إلى رقم تجريبي فردي من Cisco CME ACD لكل من هذه المجموعات:

- الأجهزة الرقم التجريبي لقوائم التحكم في الوصول (ACD) من Cisco CME لعام 2040
  - البرنامج الرقم التجريبي لقائمة التحكم بالوصول الخاصة ب Cisco CME 2041
    - الرقم النموذجي 2042 الخاص ب Cisco CME

حددت التكوينات المقدمة سابقا في هذا المستند رقما تجريبيا واحدا في قائمة التحكم في الوصول (2040) (ACD). في تباين التكوين هذا، يتم تحديد ثلاثة أرقام تجريبية مختلفة لقوائم التحكم في الوصول (ACD) إلى Cisco CME 2040، 2040)، و 2042). يوضح هذا التباين كيفية تمكين وظيفة drop through. يتجاوز إستخدام ميزة الإسقاط عبر قائمة Cisco CME AA ويحدد خيارا معينا لتتبعه (محدد في أمر واجهة سطر الأوامر (CLI) المطابق). يعمل النظام كما لو كان المتصل قد ضغط على الخيار المحدد بشكل ثابت في واجهة سطر الأوامر. في هذا السيناريو، يتضمن تكوين Cisco CME AA التكيفات التالية:

• يتضمن تكوين الرقم التجريبي لقائمة التحكم في الوصول (ACD) 2040 الأمر ACD الأمر ACD

- يتضمن تكوين الرقم التجريبي لقائمة التحكم في الوصول (ACD) 2041 الأمر ACD الأمر param drop-through-option 2
- يتضمن تكوين الرقم التجريبي لقائمة التحكم في الوصول (ACD) 2042 الأمر ACD الأمر param drop-through-option 3

تكوين Cisco CME للتباين 3 للسيناريو 2

تلخص هذه الخطوات تكوين Cisco CME للتباين 3 للسيناريو 2:

- 1. إضافة تكوين Cisco CME AA و ACD TCL الإضافي للأرقام التجريبية 2040 و 2041 و 2042، باستخدام واجهة سطر الأوامر (drop-through" (CLI".
- 2. قم بإضافة نظائر الطلب لتمكين الاتصال بالأرقام التجريبية الجديدة 2040 و 204 و 1 و 2042.فيما يلي تكوين واجهة سطر الأوامر (CLI) لموجه Cisco CME المشروح للتغييرات والإضافات إلى تكوين Cisco CME للسيناريو الأساسي المرتبط بقسم "تكوين Cisco CME للسيناريو 2".

```
application
service acd flash:app-b-acd-2.1.0.0.tcl
param queue-cme-debugs 1
param aa-hunt1 2020
param aa-hunt2 2021
param number-of-hunt-grps 3
param aa-hunt3 2022
param queue-len 30
```

Define the TCL configuration for the Hardware group, using pilot number 2040 !--- and ---! "drop-through-option 1". Extension 2030 is associated with the GDM for !--- the Hardware group, so this is the voice mail destination. ! service hardware-aa flash:app-b-acd-aa-2.1.0.0.tcl param max-time-vm-retry 1 paramspace english index 0 param max-time-call-retry 60 param voice-mail 2030 param aa-pilot 2040 param number-of-hunt-grps 1 paramspace english language en param handoff-string hardware-aa param call-retry-timer 20 paramspace english location flash: param service-name acd param drop-through-option 1 param second-greetingtime 30 paramspace english prefix en ! !--- Define the TCL configuration for the Software group, !--- using pilot number 2041 !--- and "drop-through-option 2". Extension 2031 is associated with the GDM for !--- the Software group, so this is the voice mail destination. ! service software-aa flash:app-b-acd-aa-2.1.0.0.tcl param number-of-hunt-grps 1 paramspace english index 0 param handoff-string software-aa paramspace english language en param callretry-timer 20 param service-name acd paramspace english location flash: param dropthrough-option 2 param second-greeting-time 30 param max-time-vm-retry 1 param voice-mail 2031 paramspace english prefix en param max-time-call-retry 60 param aa-pilot 2041 ! !---Define the TCL configuration for the General group, using pilot number 2042 !--- and "dropthrough-option 3". Extension 2032 is associated with the GDM for !--- the General group, so this is the voice mail destination. ! service general-aa flash:app-b-acd-aa-2.1.0.0.tcl param call-retry-timer 20 paramspace english index 0 param max-time-call-retry 60 param voice-mail 2032 param service-name acd param number-of-hunt-grps 1 param drop-throughoption 3 paramspace english language en param handoff-string general-aa param max-time-vmretry 1 paramspace english location flash: param aa-pilot 2042 param second-greeting-time 30 paramspace english prefix en ! !--- Define the dial-peers for pilot number 2040 and attach the Hardware !--- TCL script to this number. ! dial-peer voice 2040 voip destination-pattern 2040 session target ipv4:a.1.11.1 dtmf-relay h245-alphanumeric codec g711ulaw no vad ! dial-peer voice 20400 voip service hardware-aa incoming called-number 2040 dtmf-relay h245-alphanumeric codec g711ulaw no vad ! !--- Define the dial-peers for pilot number 2041 and attach the Software !--- TCL script to this number. ! dial-peer voice 2041 voip destination-pattern 2041 session target ipv4:a.1.11.1 dtmf-relay h245alphanumeric codec g711ulaw no vad ! dial-peer voice 20410 voip service software-aa incoming called-number 2041 dtmf-relay h245-alphanumeric codec g711ulaw no vad ; !---Define the dial-peers for pilot number 2042 and attach the General !--- TCL script to this number. ! dial-peer voice 2042 voip destination-pattern 2042 session target ipv4:a.1.11.1 dtmf-relay h245-alphanumeric codec g711ulaw no vad ! dial-peer voice 20420 voip service general-aa incoming called-number 2042 dtmf-relay h245-alphanumeric codec g711ulaw no vad

#### تكوين Cisco Unity Express للسيناريو 2 تباين 3

تلخص هذه الخطوات تكوين Cisco Unity Express للتغير 3 في السيناريو 2:

s10-cue-aa- المساعدة لمحرر النصوص التفاعلية Cisco Unity Express واضبط البرنامج النصي bacd.aef لاحتواء كلا المستويين من قائمة AA. انظر الشكل 22.**شكل 22 تكوين البرنامج النصي Cisco Unity Express AA لكل من طبقات القائمة** 

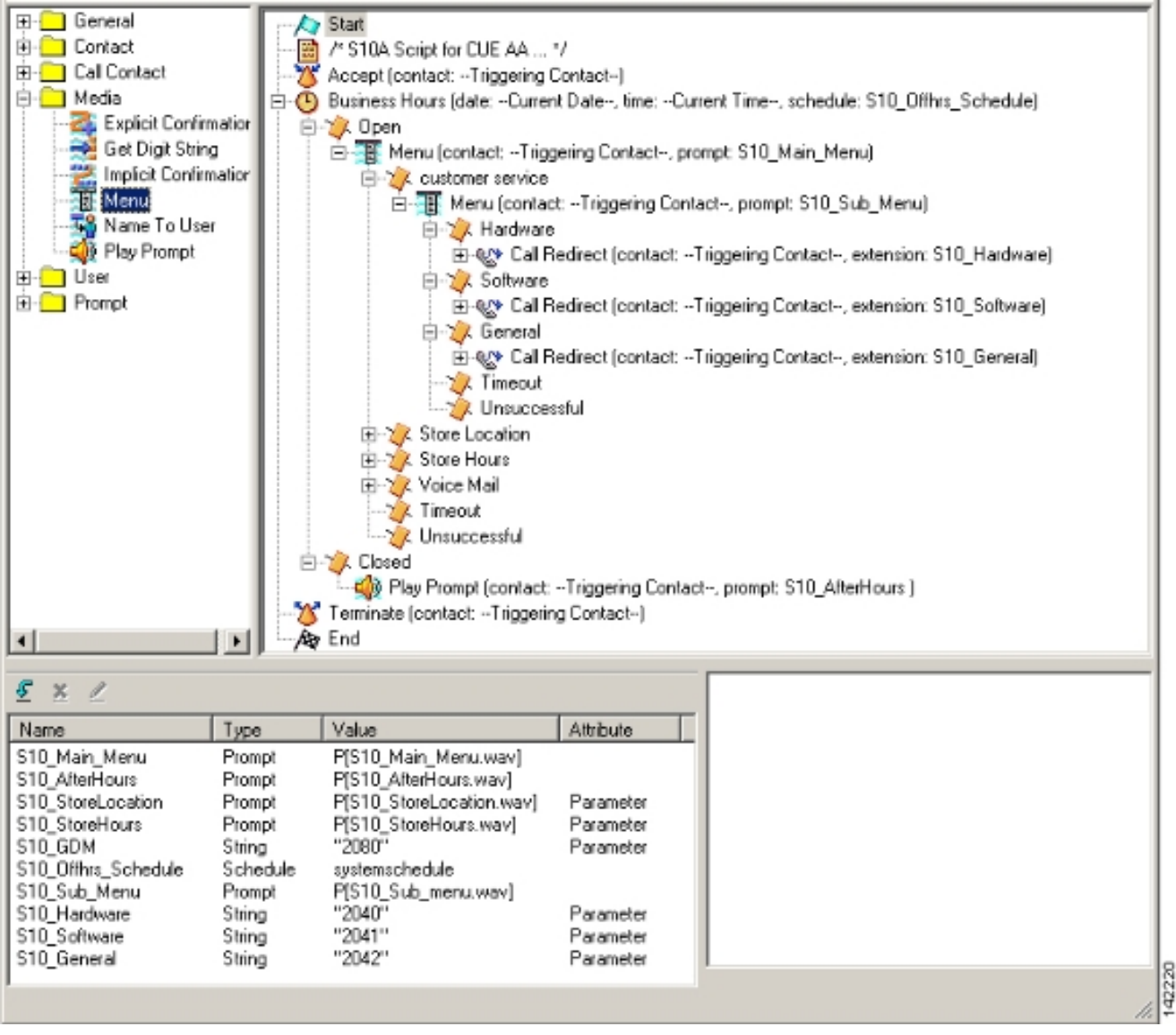

2. أختر **البريد الصوتي > الرد التلقائي** وربط البرنامج النصي الجديد (S10A\_CUE-AA-BACD-SCRIPT.aef) مع الرقم التجريبي 2100. انظر الشكل 23**.شكل 23 أربط النص التنفيذي برقم تجريبي** 

| <b>\$</b> | Cisco CallMana<br>> Powe | ger Express<br>red by Cisco IOS" |                |                | Cisco Systi<br> | 1 <b>11 1</b> |
|-----------|--------------------------|----------------------------------|----------------|----------------|-----------------|---------------|
| Cisco     | Unity Express Vo         | ice Mail / Auto Attendant        |                |                | <u>Home</u>     | Logeut        |
| Voice     | Mail > Auto Attenda      | ant                              | Call in Number | Haulaum Caalaa | Fushind         | ]             |
|           | autoattendant *          | sa.aef                           | 2102           | B              | Yes             |               |
| E         | s10a-cue-aa-bacd         | s10a_cue-aa-bacd-script.aef      | 2100           | 8              | Yes             |               |
| ^ ind     | icatas a System Auto A   | təndənt.                         |                |                |                 |               |

- 3. قم بتسجيل كافة المطالبات المطلوبة لبرنامج AA النصي. يمكنك إما تسجيل هذه الملفات دون اتصال وتحميل ملفات .wav إلى Cisco Unity Express باستخدام أسماء الملفات الصحيحة، أو يمكنك تسجيلها من خلال الإدارة عبر الهاتف (AVT).
- 4. (إختياري) إذا كنت تستخدم AVT، يقوم Cisco Unity Express بتعيين أسماء ملفات عامة يمكنك تغييرها لاحقا إلى اسم الملف المطلوب. أختر **البريد الصوتي > موجهات الأوامر** وانقر فوق اسم ملف النظام.
- 5. (إختياري) قم بتحرير اسم (أسماء) الملف في الشاشة حسب الحاجة وانقر **موافق**. يظهر إطار البريد الصوتي > المطالبات الآن اسم الملف الذي تم تصحيحه في القائمة.

وفيما يلي تكوين واجهة سطر الأوامر (CLI) المشروح من Cisco Unity Express للتغييرات والإضافات إلى التكوين Cisco Unity Express من تكوين السيناريو الأساسي المرتبط بمقطع تكوين Cisco Unity Express للسيناريو 2.

Define a new AA with script s10a-cue-aa-bacd.aef. ! ccn application s10a-cue-aa-bacd ----! description "s10a-cue-aa-bacd" enabled maxsessions 8 script "s10a\_cue-aa-bacd-script.aef" parameter "S10\_Hardware" "2040" parameter "S10\_StoreHours" "S10\_StoreHours.wav" parameter "S10\_Software" "2041" parameter "S10\_General" "2042" parameter "S10\_GDM" "2080" parameter "S10\_StoreLocation" "S10\_StoreLocation.wav" end application ! !--- Associate AA pilot number 2100 with the new script. ! ccn trigger sip phonenumber 2100 application "s10a-cue-aa-bacd" enabled maxsessions 8 end trigger

### <u>السيناريو 3 - إستخدام قائمة التحكم في الوصول (ACD) الأساسية كقائمة من</u> الطبقة الأولى وقائمة Cisco Unity Express AA كقائمة من الطبقة الثانية

في السيناريو الثالث المقدم في هذا المستند، يتم توجيه المكالمات الواردة إلى Cisco CME AA (الرقم التجريبي 2040) تماما كما هو الحال في السيناريو 1. يكمن الاختلاف الوحيد في وجود مجموعتي ACD (الأجهزة والبرامج) فقط، بينما يتمثل الخيار الثالث من القائمة الرئيسية في الوصول إلى إعلان يصف موقع المتجر وساعات التشغيل.

**ملاحظة:** لا يمكن تضمين إعلانات بالمجان مع المصادقة والتفويض والمحاسبة (CME AA) من Cisco. يلزم توفر برنامج نصي مخصص Cisco Unity Express بدلا من ذلك.

يمكنك تحقيق نفس هذه النتيجة (من وجهة نظر المتصل) باستخدام تباين من السيناريو 2. يتم إعطاء مثال السيناريو 3 لتوضيح طريقة أخرى لهيكلة التطبيق من خلال إصدار مكالمة من معالجة CME ACD من Cisco Unity إلى Cisco Unity Express AA. إستخدام تباين من السيناريو 2 هو على الأرجح الطريقة الأكثر نموذجية لإنشاء هذا التطبيق.

### <u>تدفق المكالمات للسيناريو 3</u>

يتم توضيح تدفق المكالمات للتكوين في هذا القسم في الشكل 24.

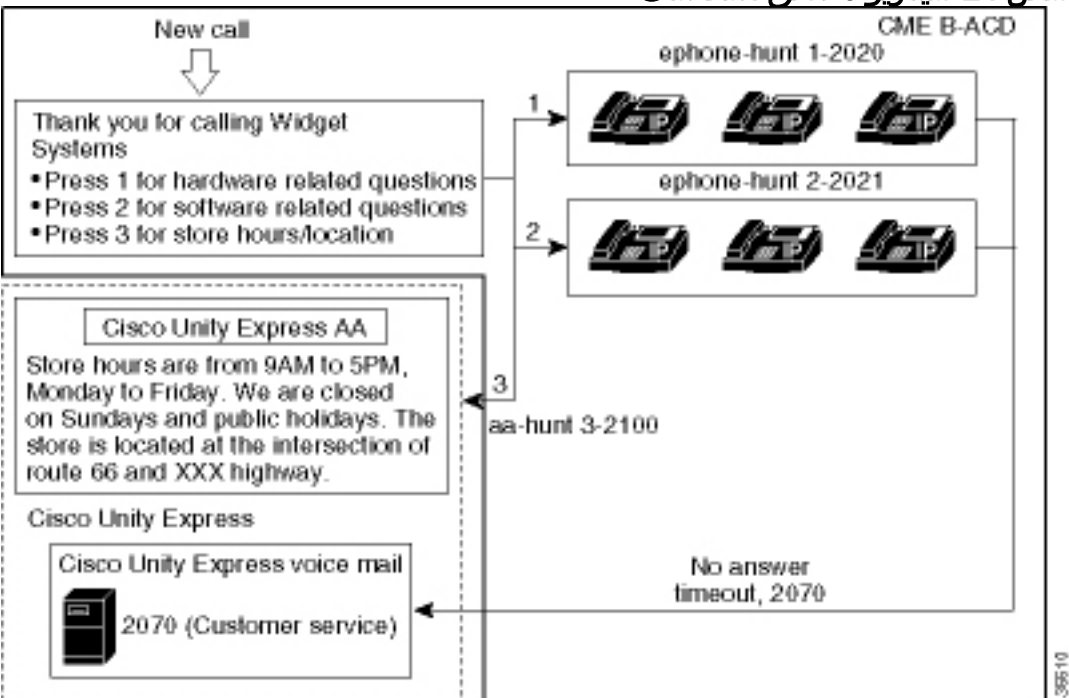

#### شكل 24 سيناريو 3 تدفق المكالمات

<u>ملاحظات تكوين السيناريو 3</u>

يتم إنهاء مكالمات PSTN من منفذ FXO (0/3/0)) تلقائيا إلى 2040) Cisco CME AA).

تشتمل قائمة التحكم في الوصول للبنية الأساسية (ACD) الخاصة بالبنية الأساسية للبنية الأساسية (CME) من Cisco على مجموعتين فقط من العملاء (2020 و 2021). يتم إستخدام الخيار 3 من القائمة لتسليم المكالمة إلى Cisco Unity Express AA للإعلان. بدلا من إدراج رقم مجموعة مطاردة، عندما يختار المتصلون الخيار 3 يوجه النظام المتصلين إلى الرقم التجريبي 2100) Cisco Unity Express AA()- الناتج من إستخدام الأمر param aa-hunt3 2100.

param call-retry-timer 20 ! interface Loopback0 ip address a.1.11.1 255.255.255.252 ! interface GigabitEthernet0/0 no ip address shutdown duplex auto speed auto ! interface GigabitEthernet0/1 no ip address shutdown duplex auto speed auto ! interface FastEthernet0/1/0 switchport access

### <u>تكوين Cisco CME للسيناريو 3</u>

يتم عرض تكوين CLI لموجه Cisco CME في المثال التالي:

```
CME-2821#show running-config
                                                                                      version 12.4
                                                           service timestamps debug datetime msec
                                                             service timestamps log datetime msec
                                                                   no service password-encryption
                                                                                                 !
                                                                                hostname CME-2821
                                                                                                 !
                                                                                boot-start-marker
                                                                                :boot system flash
                                                                                  boot-end-marker
                                                                                                 1
                                                                                  no aaa new-model
                                                                                                 !
                                                                                  resource policy
                                                                                                 !
                                                                                    ip subnet-zero
                                                                                                 !
                                                                                            ip cef
                                                                     no ip dhcp use vrf connected
                                                    ip dhcp excluded-address b.168.1.1 b.168.1.10
                                                                                                 Т
                                                                                  ip dhcp pool ITS
                                                               network b.168.1.0 255.255.255.0
                                                                        option 150 ip a.1.11.1
                                                                      default-router b.168.1.1
                                                                                                 !
                                                                              no ip domain lookup
                                                                                                 !
                                                                                     voice-card 0
                                                                                      no dspfarm
                                                                                                 1
                                                                                voice service voip
                                                                  allow-connections h323 to h323
                                                                   allow-connections h323 to sip
                                                    supplementary-service h450.12 advertise-only
                                                                                                 1
         Point option 3 of the menu (aa-hunt3) to the !--- Cisco Unity Express AA (2100). !
                                                                                              ---!
application service acd flash:app-b-acd-2.1.0.0.tcl param queue-cme-debugs 1 param aa-hunt1 2020
param aa-hunt2 2021 param number-of-hunt-grps 3 param aa-hunt3 2100 param queue-len 30 ! service
        cme-aa flash:app-b-acd-aa-2.1.0.0.tcl param max-time-call-retry 60 param voice-mail 2070
    paramspace english index 0 param service-name acd param number-of-hunt-grps 3 param handoff-
       string cme-aa paramspace english language en param max-time-vm-retry 1 paramspace english
  location flash: param aa-pilot 2040 param second-greeting-time 30 paramspace english prefix en
```

vlan 10 ! interface FastEthernet0/1/1 switchport access vlan 10 ! interface FastEthernet0/1/2 switchport access vlan 10 ! interface FastEthernet0/1/3 switchport access vlan 10 ! interface FastEthernet0/1/4 switchport access vlan 10 ! interface FastEthernet0/1/5 switchport access vlan 10 ! interface FastEthernet0/1/6 switchport access vlan 10 ! interface FastEthernet0/1/7 switchport access vlan 10 ! interface FastEthernet0/1/8 switchport access vlan 10 ! interface Service-Engine1/0 ip unnumbered Loopback0 service-module ip address a.1.11.2 255.255.255.252 service-module ip default-gateway a.1.11.1 ! interface Vlan1 no ip address ! interface Vlan10 ip address b.168.1.1 255.255.255.0 ! ip classless ip route a.1.11.2 255.255.255.255 Service-Engine1/0 ! ip http server ip http path flash: ! tftp-server flash:P00305000600.bin tftp-server flash:P00305000600.sbn ! control-plane ! voice-port 0/3/0 connection plar opx 2040 ! voice-port 0/3/1 connection plar opx 2040 ! voice-port 0/3/2 ! voice-port 0/3/3 ! dial-peer voice 2040 voip destination-pattern 2040 session target ipv4:a.1.11.1 dtmf-relay h245-alphanumeric codec g711ulaw no vad ! dial-peer voice 2041 voip service cme-aa incoming called-number 2040 dtmfrelay h245-alphanumeric codec g711ulaw no vad ! dial-peer voice 2105 voip destination-pattern 21.. session protocol sipv2 session target ipv4:a.1.11.2 dtmf-relay sip-notify codec g711ulaw no vad ! telephony-service load 7960-7940 P00305000300 max-ephones 48 max-dn 192 ip source-address a.1.11.1 port 2000 max-redirect 20 auto assign 1 to 10 system message CISCO SYSTEMS create cnffiles version-stamp 7960 Aug 05 2005 00:00:32 voicemail 2105 max-conferences 8 gain -6 moh music-on-hold.au dn-webedit time-webedit transfer-system full-consult transfer-pattern 210. blind transfer-pattern 2040 blind ! ephone-dn 1 dual-line number 2001 name User21 call-forward busy 2105 call-forward noan 2105 timeout 10 ! ephone-dn 2 dual-line number 2002 name User22 call-forward busy 2105 call-forward noan 2105 timeout 10 ! ephone-dn 3 dual-line number 2003 name User23 call-forward busy 2105 call-forward noan 2105 timeout 10 ! ephone-dn 4 dual-line number 2004 name User24 call-forward busy 2105 call-forward noan 2105 timeout 10 ! ephone-dn 5 dual-line number 2005 name User25 call-forward busy 2105 call-forward noan 2105 timeout 10 ! ephone-dn 6 dual-line number 2006 name User26 call-forward busy 2105 call-forward noan 2105 timeout 10 ! ephone-dn 11 number 2070 description GDM name Cust Svc GDM call-forward all 2105 ! ephone-dn 100 number 8000.... mwi on ! ephone-dn 101 number 8001.... mwi off ! ephone 1 username "user21" password null mac-address 0012.0034.81B7 type 7960 button 1:1 2:11 ! ephone 2 username "user22" password null mac-address 0011.2032.C876 type 7960 button 1:2 2:11 ! ephone 3 username "user23" password null mac-address 0012.01E8.875F type 7960 button 1:3 2:11 ! ephone 4 username "user24" mac-address 0003.AAAA.0004 type 7960 button 1:4 2:11 ! ephone 5 username "user25" macaddress 0003.AAAA.0005 type 7960 no auto-line button 1:5 2:11 ! ephone 6 username "user26" macaddress 0003.AAAA.0006 type 7960 button 1:6 2:11 ! ephone-hunt 1 longest-idle pilot 2020 list 2001, 2002, 2003 timeout 5 ! ephone-hunt 2 longest-idle pilot 2021 list 2004, 2005, 2006 timeout 5 ! line con 0 logging synchronous line aux 0 line 66 no activation-character no exec transport preferred none transport input all transport output all line vty 0 4 login ! scheduler allocate 20000 1000 ntp master ! end

تكوين Cisco Unity Express للسيناريو 3

تلخص هذه الخطوات تكوين Cisco Unity Express للسيناريو 3:

1. افتح أداة تحرير البرنامج النصي Cisco Unity Express واكتب البرنامج النصي المخصص Cisco Unity Express. راجع الشكل 25**.شكل 25 تخزين الساعات والمكان** 

| 🗞 Eile Edit Iools <u>W</u> indow Help                                                                                                    | X              |
|----------------------------------------------------------------------------------------------------|----------------|
| 2 2 4 4 4 4 1 1 1 1 1 1 1 1 1 1 1 1 1 1                                                                                                    |                |
| General<br>Annotate<br>Call Subflow<br>Day of Week<br>Decrement<br>Delay<br>Accept (contact:Triggering Contact)<br>Play Prompt (contact:Triggering Contact, prompt: S11<br>Terminate (contact:Triggering Contact)<br>End<br>Contact:Triggering Contact)<br>Contact:Triggering Contact)<br>Contact:Triggering Contact | _Announcement) |
| S X //                                                                                                    |                |
| S11_Announcement Prompt P[S11_Announcement.wav]                                                                                                    |                |
|                                                                                                    | 11             |

- 2. قم بتسجيل نافذة مطالبة (في هذه الحالة المسماة S11\_Announcement.wav) لبرنامج نصي AA Cisco (S11\_CUE-AA-BACD-script.aef)). يمكنك إما تسجيل هذا دون اتصال وتحميل ملف .wav إلى Cisco Unity Express باستخدام اسم الملف الصحيح، أو يمكنك تسجيله من خلال الإدارة عبر الهاتف (AVT).
- 3. (إختياري) إذا كنت تستخدم AVT، يقوم Cisco Unity Express بتعيين اسم ملف عام يمكنك تغييره بعد ذلك إلى اسم الملف المطلوب. أختر **البريد الصوتي > موجهات الأوامر** وانقر فوق اسم ملف النظام.
- 4. (إختياري) قم بتحرير اسم الملف في الشاشة وانقر **موافق**. يظهر إطار البريد الصوتي > المطالبات الآن اسم الملف الذي تم تصحيحه في القائمة (راجع الشكل 26).
- 5. أختر **البريد الصوتي > الرد التلقائي** وافتح المصادقة والتفويض والمحاسبة (AA) التي تم إنشاؤها أثناء الخطوة 2. أختر **معلمات البرنامج النصي** وربط اسم ملف المطالبة بالمعلمة الصحيحة في البرنامج النصي.**شكل 26 نافذة تظهر خيارات المطالبة**

| Cisco   | Unity Express Voice            | Mail / Auto Attendant           |                | <u>Home</u>                          | Logout |
|---------|--------------------------------|---------------------------------|----------------|--------------------------------------|--------|
| Configu | re 👻 Voice Mail 👻 Admini       | stration 👻 Defaults 👻 Reports 👻 | Help 🔻         |                                      |        |
| Voice   | Mail > Prompts                 |                                 |                |                                      |        |
| a Upla  | oad 🗶 Delete 🛡 Down            | load Help                       |                |                                      |        |
| Caution | n: This function is for advanc | ed users only.                  |                |                                      |        |
|         | 1 - 2 of 2 result(s)           |                                 |                | Languages: English (United States) 💌 |        |
| Г       | A Prompt Name                  | Creation Date                   | Length (Bytes) | Length (Seconds)                     |        |
| Г       | AAWelcome.wav                  | Tue Aug 24 12:52:26 PDT 2004    | 15860          | 1.9825                               |        |
| Г       | S11_Announcement.way           | Thu Apr 14 11:36:36 PDT 2005    | 99098          | 12.38725                             | -      |

6. أختر **البريد الصوتي > الرد التلقائي** واقترن النص البرمجي برقم AA التجريبي 2100. انظر الشكل 27.**شكل 27 نافذة يظهر اقتران البرنامج النصي برقم تجريبي** 

| isc  | o Unity Express '    | Voice Mail / Auto Attendant         |                |                  | Home Lo        | qout |
|------|----------------------|-------------------------------------|----------------|------------------|----------------|------|
| nfig | ure 🔻 Moice Mail 👻 7 | Administration 👻 Defaults 👻 Reports | ▼ Help▼        |                  |                |      |
| ice  | Mail > Auto Atter    | ndant                               |                |                  |                |      |
|      |                      |                                     |                |                  |                |      |
| Ad   | d 🗶 Delete 🕅 Hi      | elo                                 |                |                  |                |      |
| Ad   | d 🗶 Delete 🔞 He      | Auto Attendant Scrint               | Call in Number | Maximum Sessions | Enabled        |      |
|      | d X Delete 🕅 H       | Auto Attendant Script               | Call-in Number | Maximum Sessions | Enabled<br>Yes |      |

ال CLI تشكيل ل ال cisco Unity Express نظام في المثال التالي:

#cue show running-config :Generating configuration clock timezone America/Los\_Angeles hostname cue ip domain-name cisco.com ntp server a.1.11.1 groupname Administrators create groupname Broadcasters create groupname custservice create username admin create username user21 create username user22 create username user23 create username user24 create username user25 create username user26 create "groupname custservice phonenumber "2070 "username user21 phonenumber "2001 "username user22 phonenumber "2002 "username user23 phonenumber "2003 "username user24 phonenumber "2004 "username user25 phonenumber "2005 "username user26 phonenumber "2006 groupname Administrators member admin groupname custservice member user21 groupname custservice member user22 groupname custservice member user23 groupname custservice member user24 groupname custservice member user25 groupname custservice member user26 groupname Administrators privilege superuser groupname Administrators privilege ManagePrompts groupname Administrators privilege ManagePublicList groupname Administrators privilege ViewPrivateList groupname Broadcasters privilege broadcast calendar biz-schedule systemschedule closed day 1 from 00:00 to 24:00 open day 2 from 09:00 to 17:00 open day 3 from 09:00 to 17:00 open day 4 from 09:00 to 17:00 open day 5 from 09:00 to 17:00 open day 6 from 09:00 to 17:00 closed day 7 from 00:00 to 24:00 end schedule ccn application autoattendant "description "autoattendant enabled maxsessions 8 "script "aa.aef

```
"parameter "busOpenPrompt" "AABusinessOpen.wav
   "parameter "holidayPrompt" "AAHolidayPrompt.wav
"parameter "busClosedPrompt" "AABusinessClosed.wav
         "parameter "allowExternalTransfers" "true
                          "parameter "MaxRetry" "3
                       "parameter "operExtn" "2001
         "parameter "welcomePrompt" "AAWelcome.wav
     "parameter "businessSchedule" "systemschedule
                                   end application
                ccn application ciscomwiapplication
                 "description "ciscomwiapplication
                                            enabled
                                     maxsessions 8
                               "script "setmwi.aef
                  "parameter "strMWI_OFF_DN" "8001
                   "parameter "strMWI_ON_DN" "8000
                "parameter "CallControlGroupID" "0
                                   end application
                         ccn application promptmgmt
                          "description "promptmgmt
                                            enabled
                                     maxsessions 1
                           "script "promptmgmt.aef
                                   end application
                                                   1
```

Define the AA script that will provide the announcement. ! ccn application s11-cue-aa-bacd ---! description "s11-cue-aa-bacd" enabled maxsessions 8 script "s11\_cue-aa-bacd-script.aef" end application ccn application voicemail description "voicemail" enabled maxsessions 8 script "voicebrowser.aef" parameter "logoutUri" "http://localhost/voicemail/vxmlscripts/mbxLogout.jsp" parameter "uri" "http://localhost/voicemail/vxmlscripts/login.vxml" end application ccn engine end engine ccn subsystem jtapi ccm-manager address 0.0.0.0 end subsystem ccn subsystem sip gateway address "a.1.11.1" end subsystem ! !--- Associate the script with the 2100 AA pilot number. ! ccn trigger sip phonenumber 2100 application "s11-cue-aa-bacd" enabled maxsessions 8 end trigger ccn trigger sip phonenumber 2102 application "autoattendant" enabled maxsessions 8 end trigger ccn trigger sip phonenumber 2105 application "voicemail" enabled maxsessions 8 end trigger ccn trigger sip phonenumber 2106 application "promptmgmt" enabled maxsessions 1 end trigger voicemail default language en US voicemail default mailboxsize 3000 voicemail broadcast recording time 300 voicemail operator telephone 2001 voicemail mailbox owner "custservice" size 3000 description "custservice mailbox" end mailbox voicemail mailbox owner "user21" size 3000 end mailbox voicemail mailbox owner "user22" size 3000 end mailbox voicemail mailbox owner "user23" size 3000 end mailbox voicemail mailbox owner "user24" size 3000 description "user24 mailbox" end mailbox voicemail mailbox owner "user25" size 3000 description "user25 mailbox" end mailbox voicemail mailbox owner "user26" size 3000 description "user26 mailbox" end mailbox end

### <u>التحقق من الصحة</u>

لا يوجد حاليًا إجراء للتحقق من صحة هذا التكوين.

### <u>استكشاف الأخطاء وإصلاحها</u>

يوفر هذا القسم معلومات يمكنك استخدامها لاستكشاف أخطاء التكوين وإصلاحها.

<u>مطالبة BACD بعدم تشغيل الحضور التلقائي الأحادي</u>

إذا كان ملف BACD في المجلد flash:/bacdprompt/flash، فعليك إصدار الأمر BACD في المجلد flash:/bacdprompt/flash، فعليك إصدار الأمر flash:/bacdprompt/flash

### <u>معلومات ذات صلة</u>

- أدلة مدير الاتصالات الموحدة السريع من <u>Cisco</u>
  - <u>دعم تقنية الصوت</u>
- <u>دعم منتجات الاتصالات الصوتية والاتصالات الموحّدة</u>
- استكشاف أخطاء خدمة IP الهاتفية من Cisco وإصلاحها
  - الدعم التقني والمستندات Cisco Systems

ةمجرتاا مذه لوح

تمجرت Cisco تايان تايانق تال نم قعومجم مادختساب دنتسمل اذه Cisco تمجرت ملاعل العامي عيمج يف نيم دختسمل لمعد يوتحم ميدقت لقيرشبل و امك ققيقد نوكت نل قيل قمجرت لضفاً نأ قظعالم يجرُي .قصاخل امهتغلب Cisco ياخت .فرتحم مجرتم اممدقي يتل القيفارت عال قمجرت اعم ل احل اوه يل إ أم اد عوجرل اب يصوُتو تامجرت الاذة ققد نع اهتي لوي سم Systems يل إ أم اد عوجرل اب يصوُتو تامجرت ال يا من مان ال يزي لوي ال الان